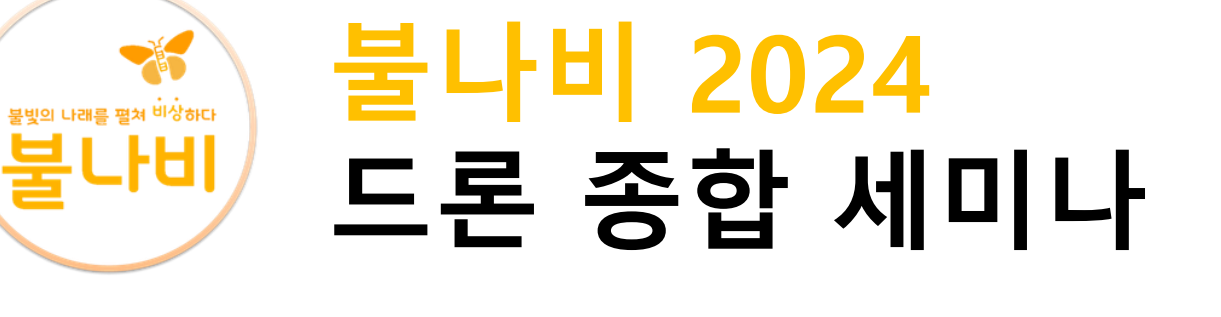

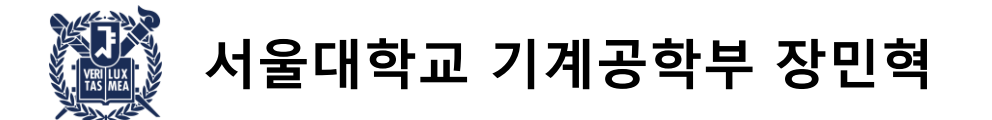

# 교육 순서

- 0. 교육 목적
- 1. 쿼드로터 시스템 / 부품에 대한 이해
- 2. 주의사항
- 3. 프레임 조립 및 전선 납땜
- 4. 픽스호크 부착 및 전선 연결
- 5. QgroundControl 사용, 센서 캘리브레이션 및 조종기 세팅
- 6. 쿼드로터 동작 원리의 이해
- 7. Mavlink Console 활용 및 픽스호크 내부 메시지 출력 방법
- 8. PX4 firmware 개발 시 Vscode 활용 팁
- 9. 프로펠러 장착 후 시험 진행
- 10.Flight log 확인 방법
- 11. 쿼드로터 해체 후 원상 복구 (추후 신입 교육에 재사용 예정)

교육 목적

#### 어디서도 체계적으로 배우기 힘든, 드론에 대한 넓고 얕은 지식을 종합적으로 전달하기 위함

1. 드론을 구성하는 각 부품의 역할과 동작원리를 이해한다.

2. 드론을 처음부터 끝까지 직접 조립해보며, 각 부품이 어떻게 연결되어 **하나의 시스템**을 구성하는지 이해한다.

3. 드론을 실제 날리기 전에, 어떤 과정이 필요한지 이해한다.

4. 실제 드론을 활용한 시스템을 개발하는데 있어 유용한 팁들에 대해 배운다.

5. 비행 시험을 통해 얻은 비행 로그를 분석하는 방법에 대해 배운다.

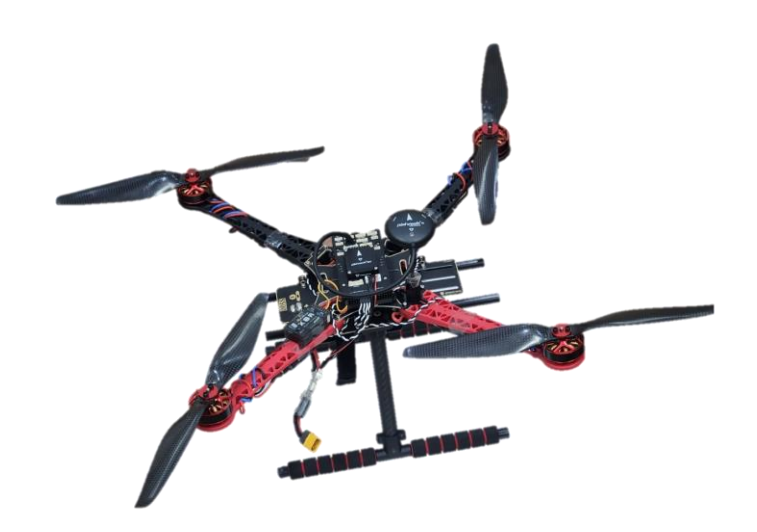

그리고 무엇보다 ...

<u>Hands-on Experience의 중요성!!</u>

1. 프레임 (실습에는 S500 프레임 활용)

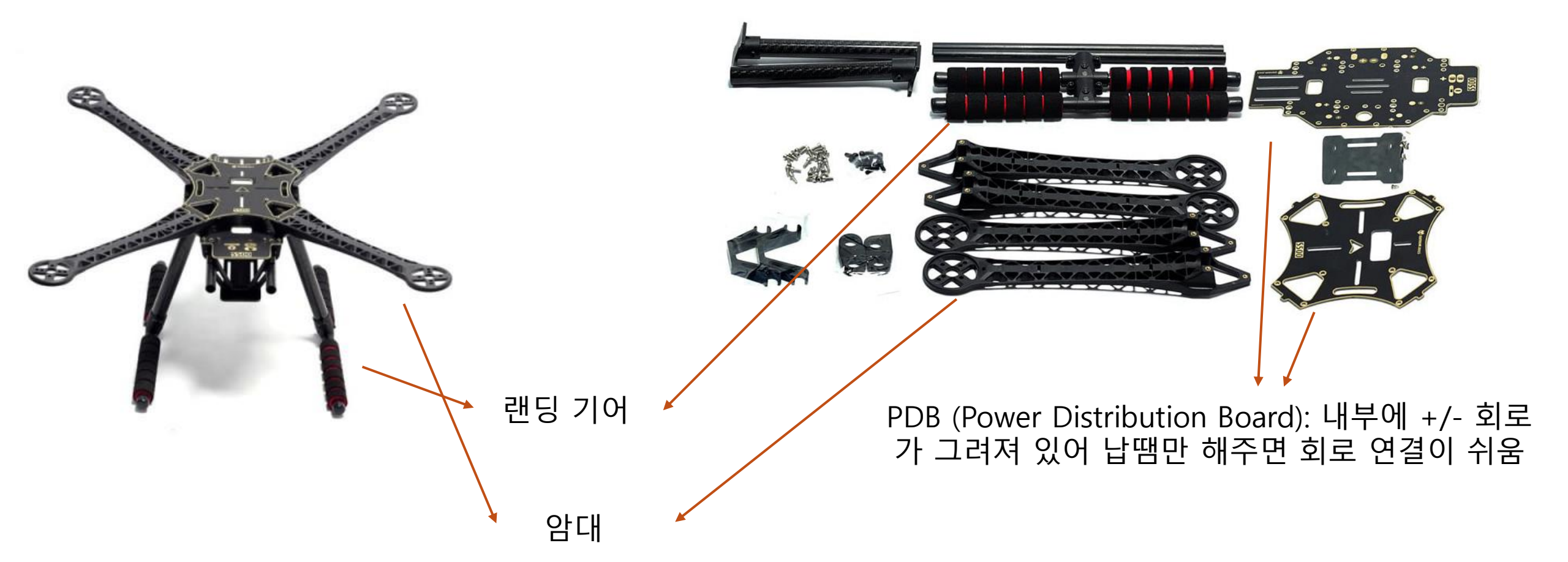

# 쿼드로터 시스템 구성

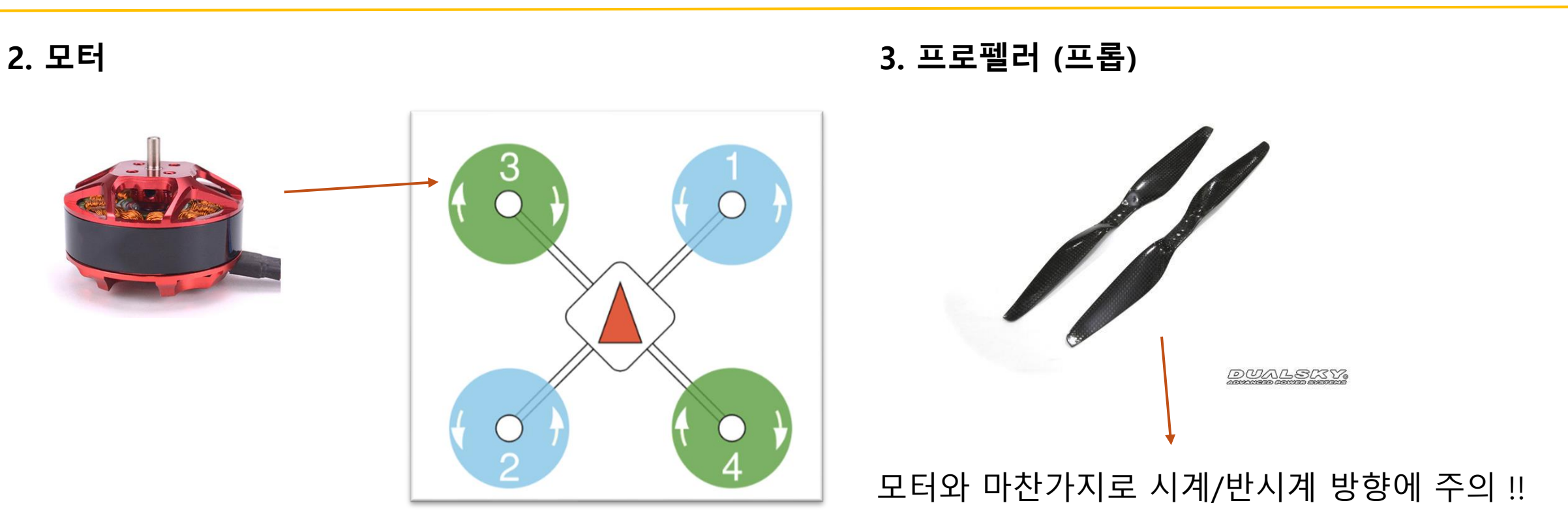

CW (Clockwise : 시계 방향) CCW (Counterclockwise : 반시계 방향)

Q. 2개는 CW, 2개는 CCW인 이유는 무엇일까? 왜 다 CW이면 안될까? A. 작용/반작용 토크를 상쇄시키기 위함 !

이미지 출처 : 팰콘샵

4. ESC (Electronic Speed Controller)

5. GPS / IMU

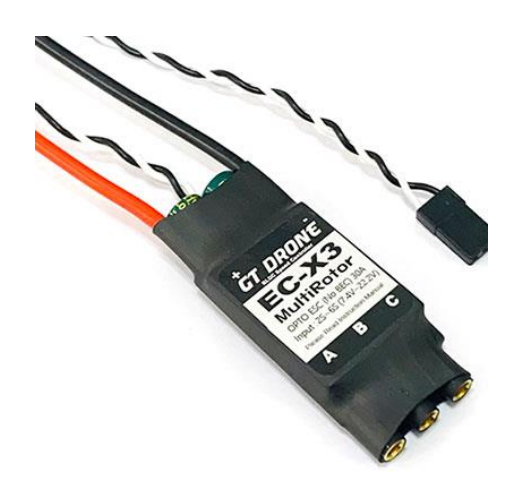

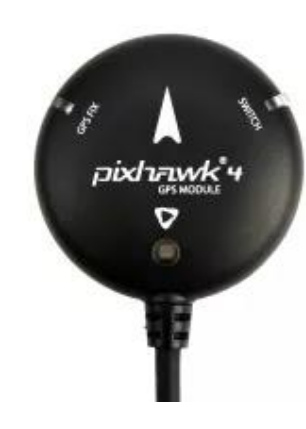

GPS : 현재 위치를 파악 - 실내에서는 사용 불가 - 보다 높은 정확도를 위해 RTK-GPS를 사용하기도 함

IMU : 축 별 가속도/각 가속도를 측정

- 진동에 굉장히 취약함

- **전자 변속기** 모터의 회전 속도를 제어해주는 장치

비행 제어기에서 PWM 신호로 전달된 명령을 모터가 알아들을 수 있도록 변환

# 쿼드로터 시스템 구성

# 6. FC (Flight Controller)

드론의 핵심 부품 (뇌)

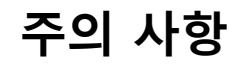

- IMU 센서가 포함된 굉장히 민감한 부품이므로 FC는 가 능한 질량 중심에 가깝게 부착!!

픽스호크 v6x : 일종의 작은 컴퓨터로, 센서에 서 들어온 데이터를 처리해 각 모터에 어떤 입력을 줄지 결정.

#### Q. 왜 질량 중심에 가깝게 부착해야 할까?

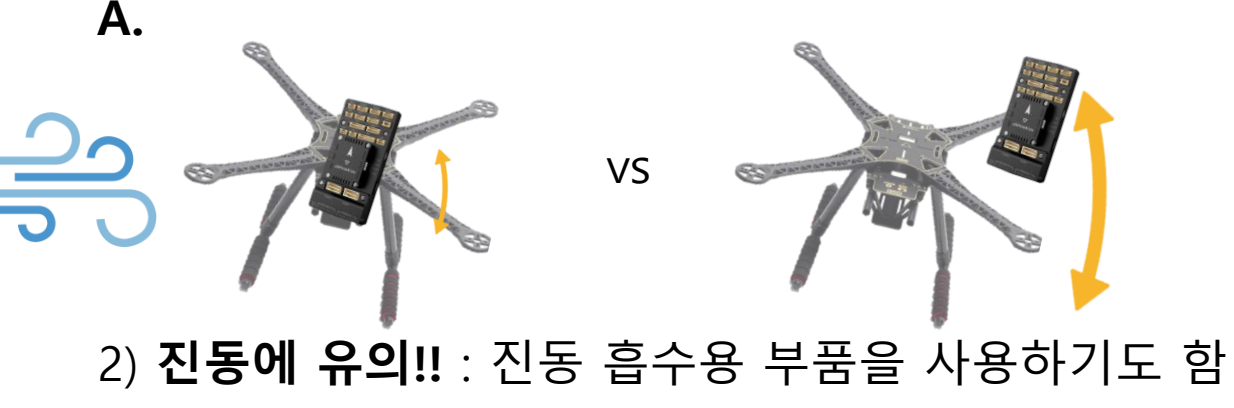

- 3) **전자기장에 유의** !!
- 주위에 강한 전류가 흐르는 부품이 위치하지는 않았는지 확인한다 !

제어 명령(각 모터에 어떤 입력을 넣을지)은 측정된 센서 값(현재 기체의 상태 를 나타내는)을 기반으로 생성된다. 따라서, **측정된 센서 값의 신뢰도를 높이** 기 위해 위와 같이 사소해 보이는 것에도 많은 주의를 기울여야 한다.

# 6-1) PX4 - Autopilot

- 픽스호크에 올리게 될 펌웨어
- C++ 기반, 오픈소스이며 모든 코드를 변경 가능
- 굉장히 자세한 유저 가이드 존재
- 개발을 진행한다면 꼭 확인하게 될 사이트
- <u>https://docs.px4.io/main/ko/</u>
- <u>https://github.com/PX4/PX4-Autopilot</u>
- 각종 데이터를 처리하고, 각 모터의 출력 제어
- 시뮬레이션 관련 코드들도 포함되어 있음
- 내부에 굉장히 유용한 **msg**들이 정의되어 있어 추 후 개발에 활용할 수 있음 (ex. Local position ..)

| PX4 오토파일럿 사용자 설명 Q PX4 * Dronecode * Support Version * Langu |                                                                                            |  |  |  |  |  |  |  |
|--------------------------------------------------------------|--------------------------------------------------------------------------------------------|--|--|--|--|--|--|--|
| 소개                                                           | PX4 Autopilot User ≡                                                                       |  |  |  |  |  |  |  |
| 시작하기 🕨                                                       |                                                                                            |  |  |  |  |  |  |  |
| 기본 조립 →                                                      | PX4 is the Professional Autopilot. 세계적인 수준의 개발                                             |  |  |  |  |  |  |  |
| Standard Configuration >                                     | 자들이 산업계와 학계에서 참여하여 개발하였으며, 세<br>계 각국에서 활동중인 여러 단체들의 지원을 받을 수 있습니다. PX4는 레이싱 드론, 운          |  |  |  |  |  |  |  |
| Vehicle Types & Setup 🕨                                      | 송용 드론, 자동차와 선박 등의 다양한 운송체에 적용하여 사용할 수 있습니다.                                                |  |  |  |  |  |  |  |
| 비행 🕨                                                         | TIP                                                                                        |  |  |  |  |  |  |  |
| 비행 로그 분석 ▶                                                   | 이 안내서는 PX4를 이용한 기체조립 방법, 설정 방법 및 비행 방법에 대하여 설<br>명합니다. 이 프로젝트에 기여하시려면, 개발편을 참고하여 주십시오. ::: |  |  |  |  |  |  |  |
| 고급 설정 🕨                                                      | 시작하기                                                                                       |  |  |  |  |  |  |  |
| 하드웨어(드론 및 부품) ▶                                              | 시작편을 먼저 읽으실 것을 추천합니다. 비행 스택(비행 모드 및 안전 기능)과                                                |  |  |  |  |  |  |  |
| 개발 >                                                         | 지원 하드웨어(비행 제어장치, 기체, 기체 프레임, 텔레메트리, 원격 제어 시스<br>템)와 더불어 PX4의 전반적인 내용을 설명합니다.               |  |  |  |  |  |  |  |
| Drone Apps & APIs >                                          | 이 안내서를 위한 팁들은 아래과 같습니다.                                                                    |  |  |  |  |  |  |  |
| Community >                                                  | 가지고 있는 드론을 비행하는 경우                                                                         |  |  |  |  |  |  |  |
| 출시 ▷                                                         | PX4를 지원하는 기체가 준비되어 있는 경우:<br>• 기보 성전편에서는 최시 표정으로 편에여 어데이트 바바 기보 세서// 서바                    |  |  |  |  |  |  |  |

7. 배터리

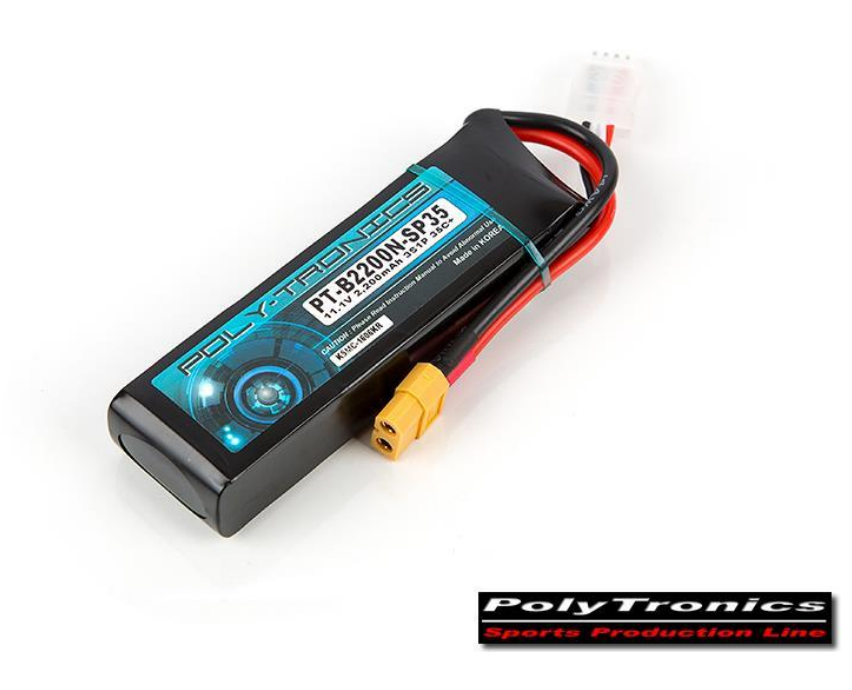

- 드론용 배터리는 보통 Li-Po (리튬-폴리머) 형식

- 일반적으로 3셀 ~ 6셀을 사용 1셀 (1S) 당 3.7V로 계산하면 된다. Ex) 3셀 = 11.1V

- 주의 : 충전 및 보관 시 화재 발생 가능 !!

쿼드로터 시스템 구성

8. 조종기 및 수신기

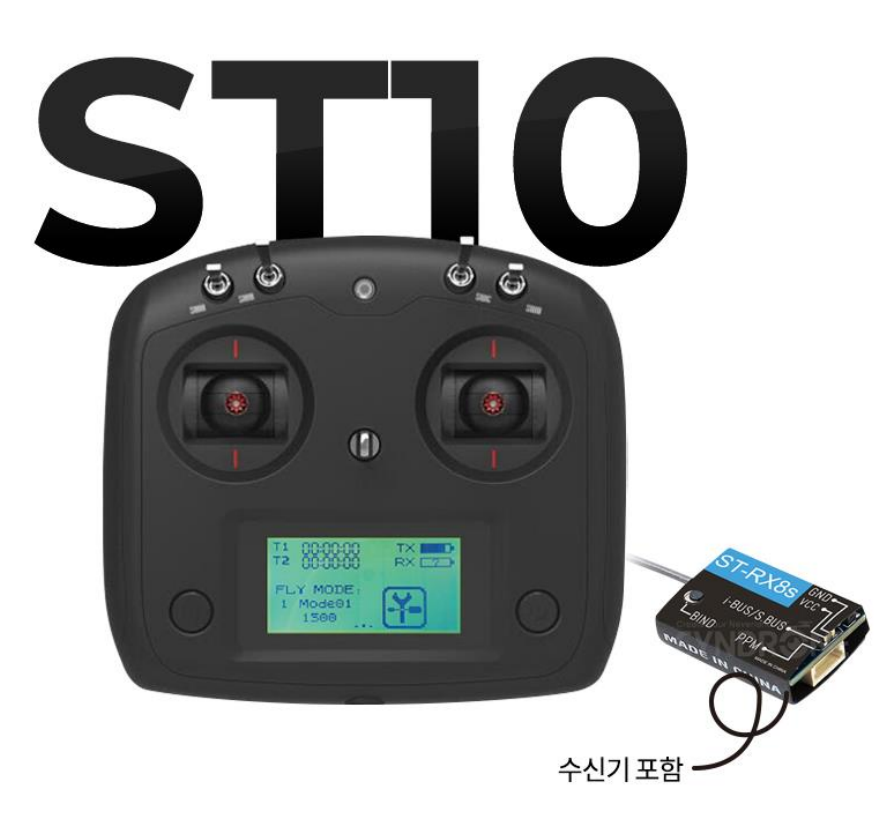

모드 1, 2로 구성 모드 2는 다음과 같이 작동한다.

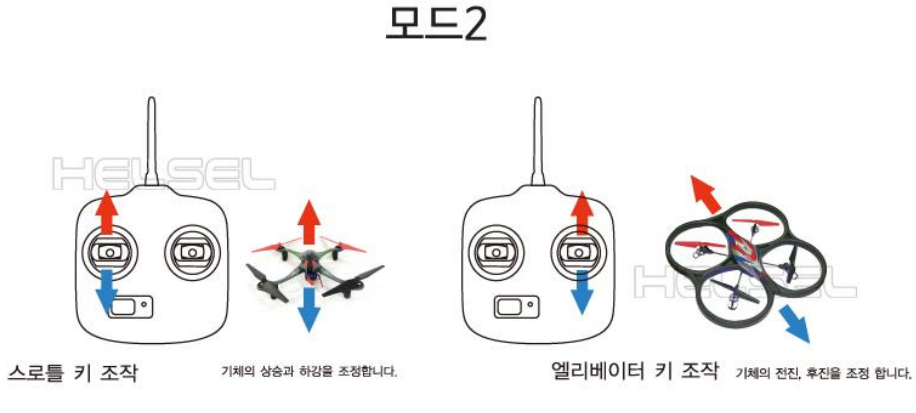

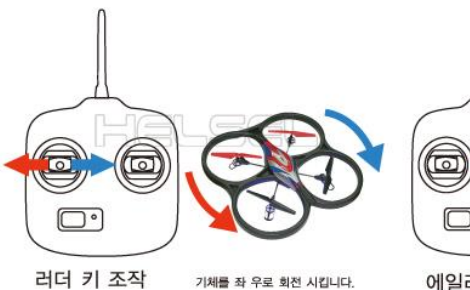

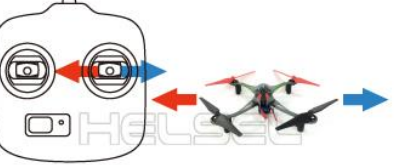

기체를 좌 우로 회전 시킵니다.

에일러론 키 조작 기체의 좌우 수평 이동을 조정 합니다.

# 1. <mark>안전 제일</mark>

- 2. 4인 1조로 진행. 부품 조립도 가능하면 번갈아 가면서 진행
- 3. 실내에서는 프로펠러 부착 금지
- 4. 납땜시 화상 주의
- 5. 부품을 소중히 다뤄주세요... 사비로 구입한 부품입니다..
- 6. 나사 분실 주의 !!
- 7. 실습 종류 후 원상복구! (양면테이프도 다 제거해야 하므로 처음부터 적정량 사용 권장)
- 8. 분실/ 파손 시 조교에게 바로 보고

# 1) 암대 4개 만들기

- 암대에 모터 부착 (지나치게 긴 나사 사용 시 모터 안쪽에 닿을 수 있으니 조심)
- 나사 체결의 기본 : 처음에는 헐렁하게 4개를 장착한 뒤, 번갈아 가면서 나사를 조인다

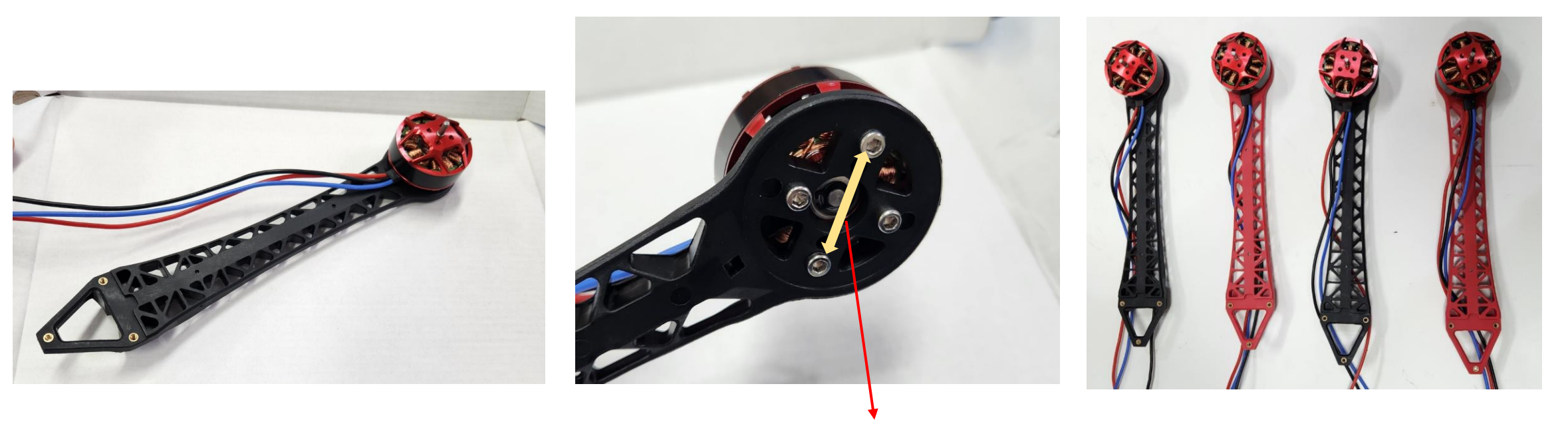

#### 나사 간격이 긴 부분을 확인하여 모터와 결합! 모터를 장착한 모습

- 1) 암대 4개 만들기
- 모터-ESC 연결용 골드잭 제작 (모터 1개당 3개씩, 총 3\*4=12개)
- 이미 납땜이 되어 있다면 생략
- 납땜시 화상 주의 (맨손이 아닌, 집게로 잭을 고정시킨 뒤 납땜 진행)

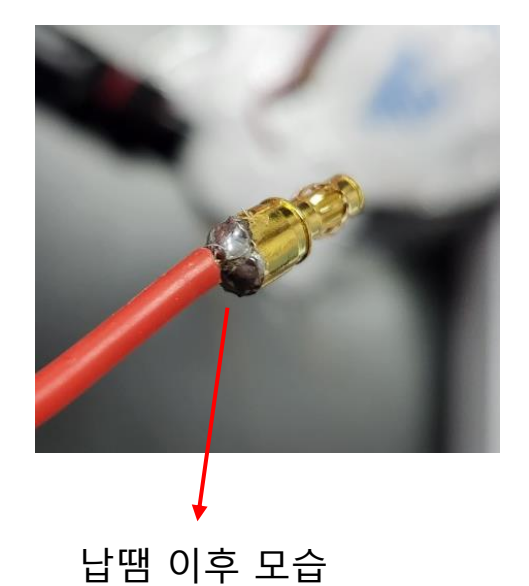

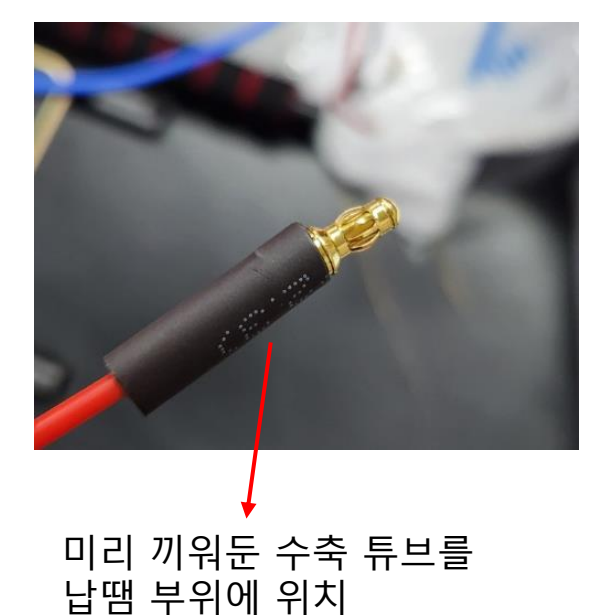

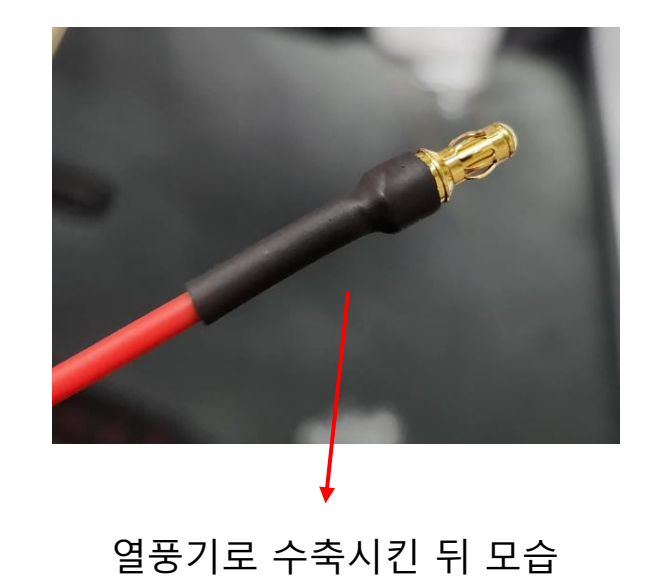

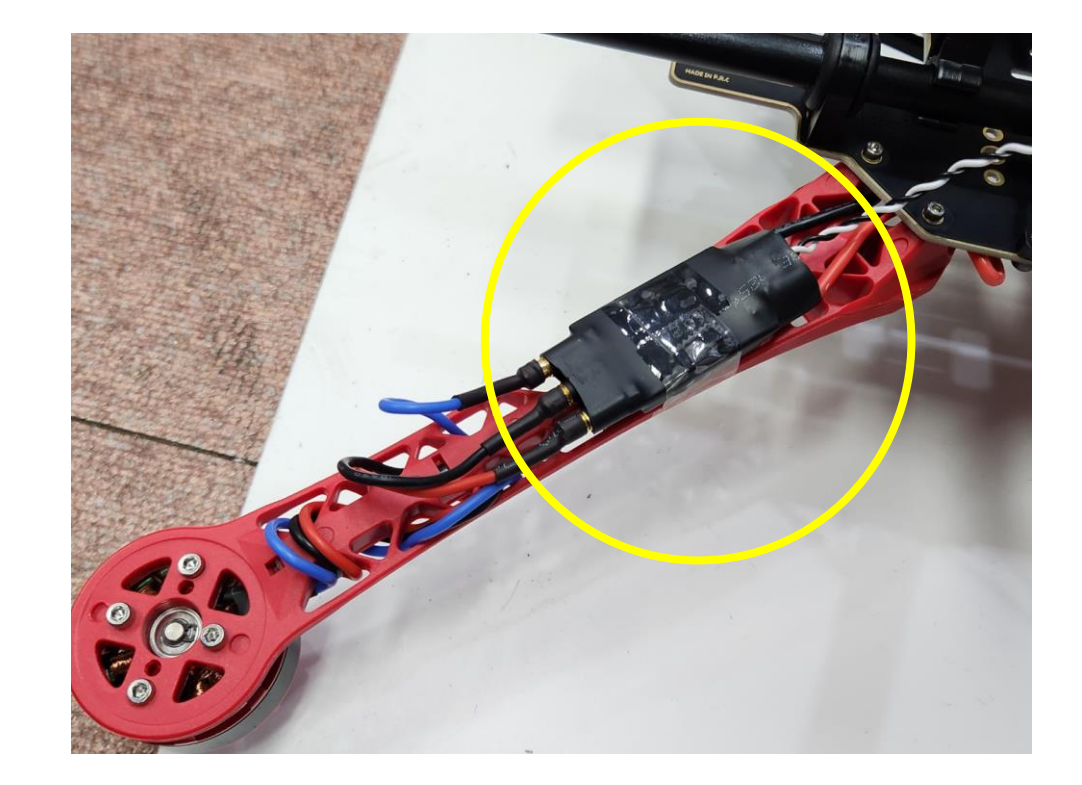

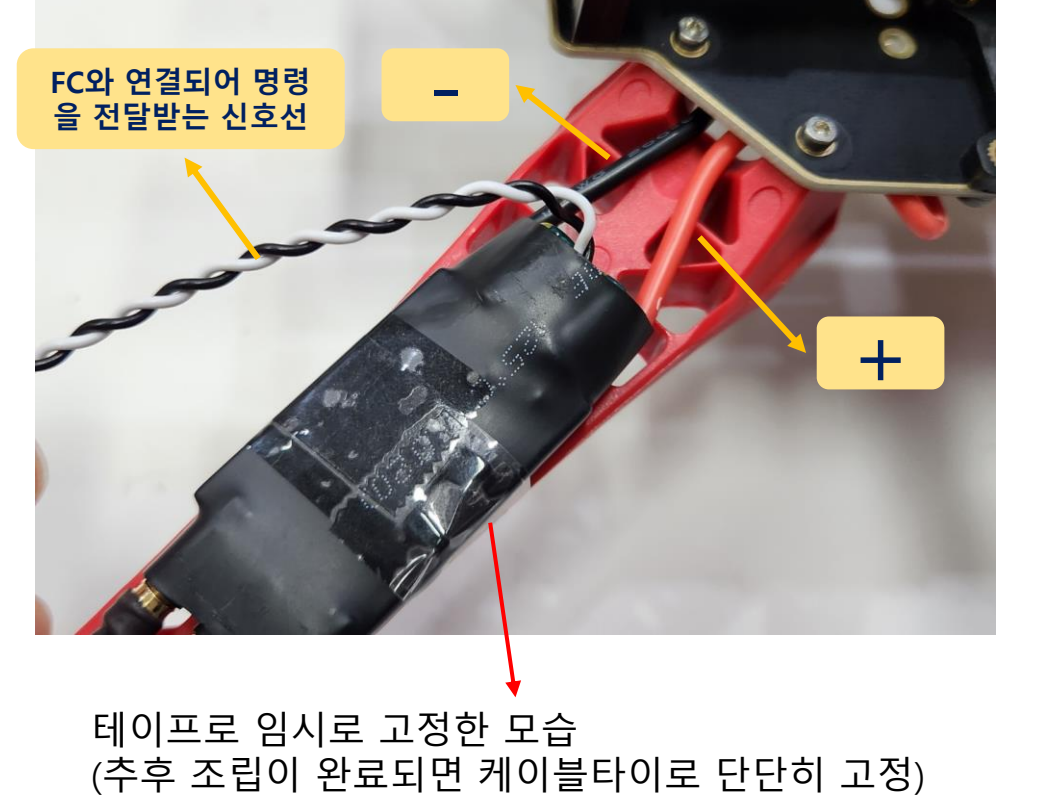

- 남는 선은, 추후 프로펠러 선과 겹치지 않게 암대에 잘 감아 정리
- 아무 3개나 연결하면 되며, 추후 전원 연결해서 회전 방향이 잘못된 것이 확인되면 아무 2개나 바꿔서 다시 연결 -
- ESC 부착 및 모터와 선 연결
- 1) 암대 4개 만들기

2) PDB 아래 기판에 암대 4개 부착 (암대 번호에 주의)

- 암대 색은 비대칭으로 빨빨/검검 장착

Why? 비행 시 거리가 멀어지면, 기체가 향하고 있는 방향을 육안으로 확인하기 어렵기 때문! (조종 시 위험)

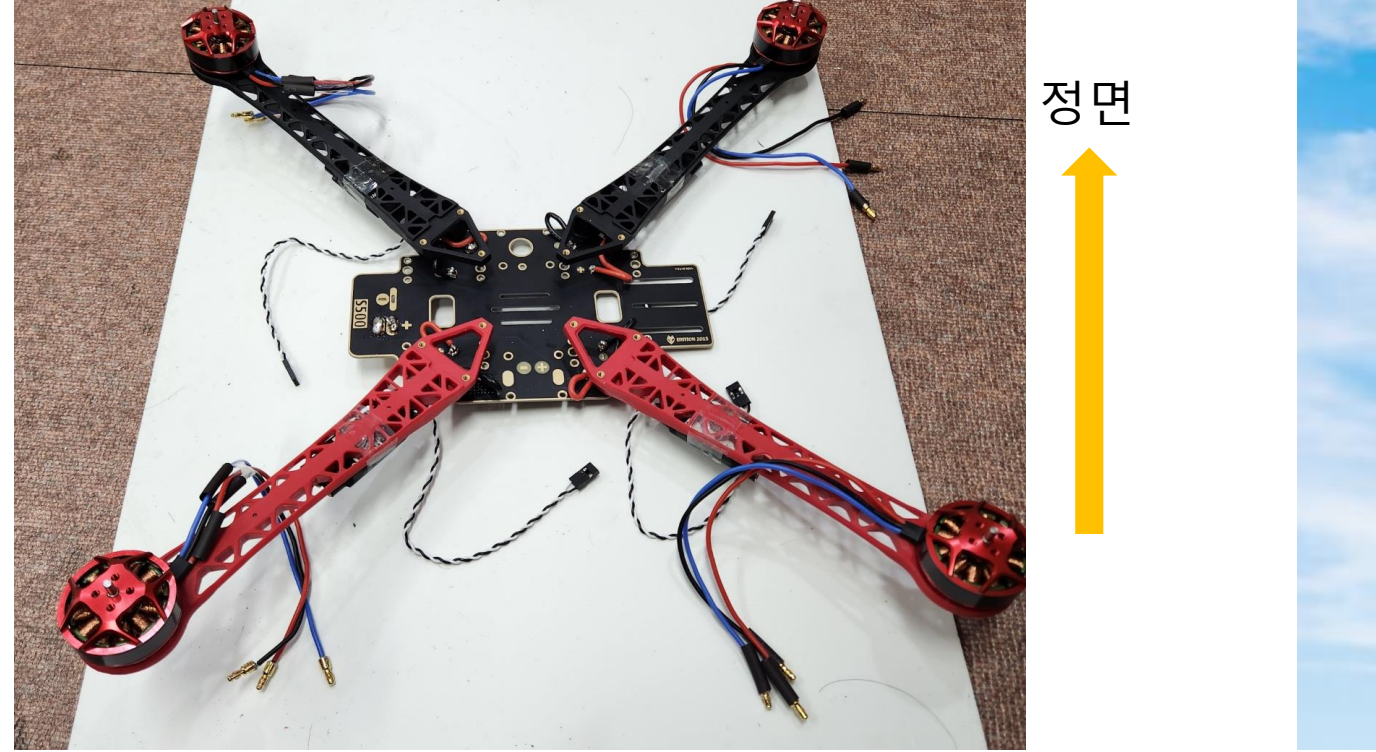

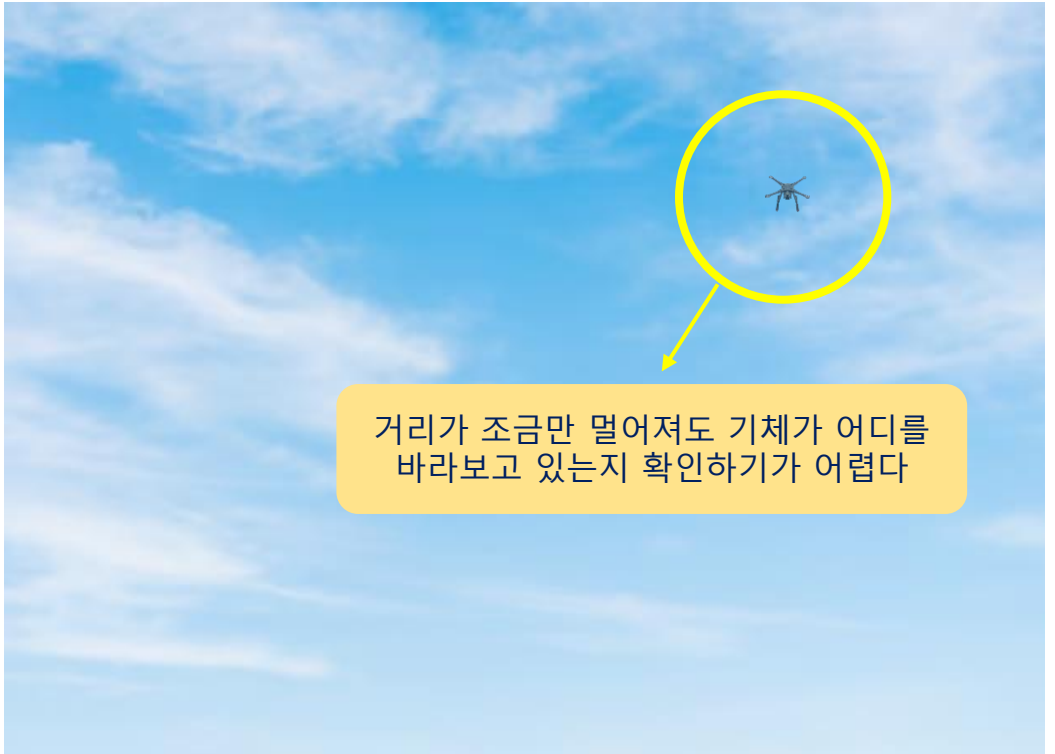

# 3) 납땜

#### 1) PDB 기판에 4개의 ESC 납땜 : + (빨강) - (검정) 2) 전원 선 납땜. + / - 유의 - 이미 되어 있으면 생략 - 화상 및 기판 손상 주의

#### ① 기판 위 +/-에 납 방울 만들기

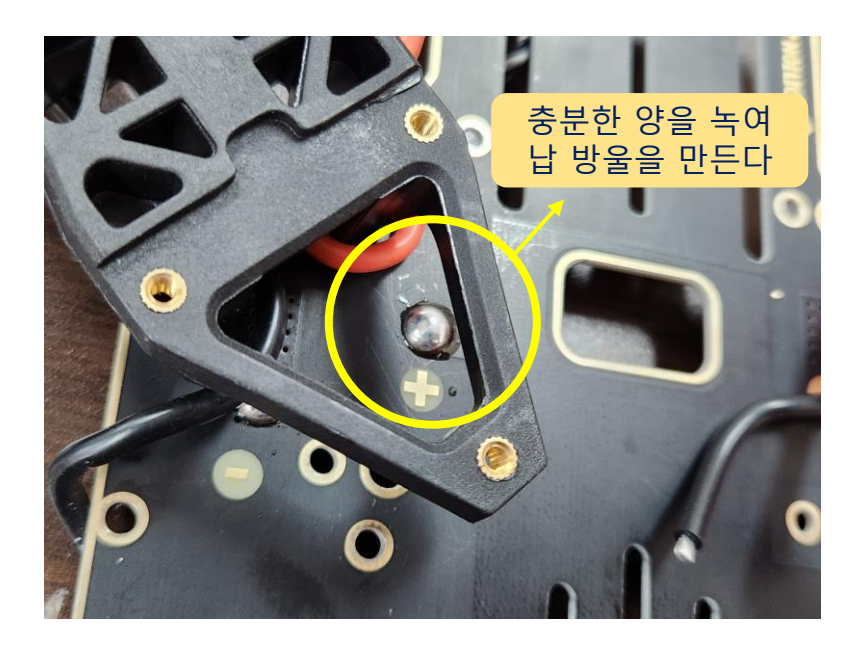

② 인두기로 납 방울을 녹인 뒤, ESC에서 나온 전선을 끼워 넣는다
 ③ 인두기로 납땜 부위를 매끈하게 다듬는다 (납 부족 시 추가)

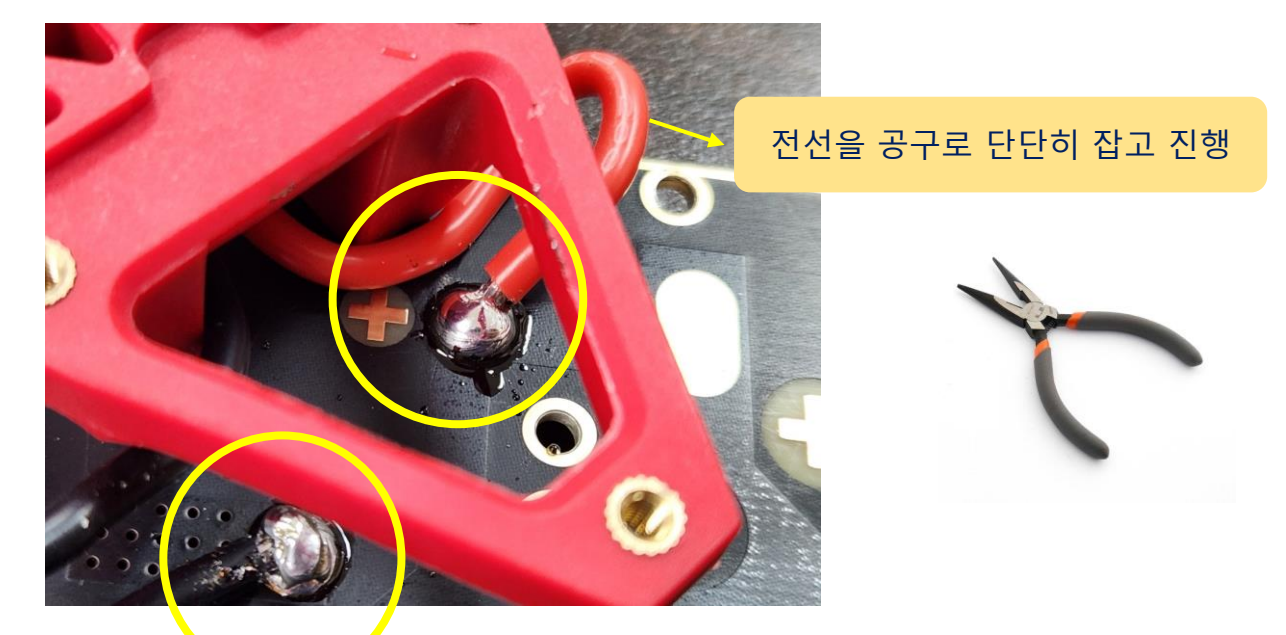

4) 랜딩 기어 조립

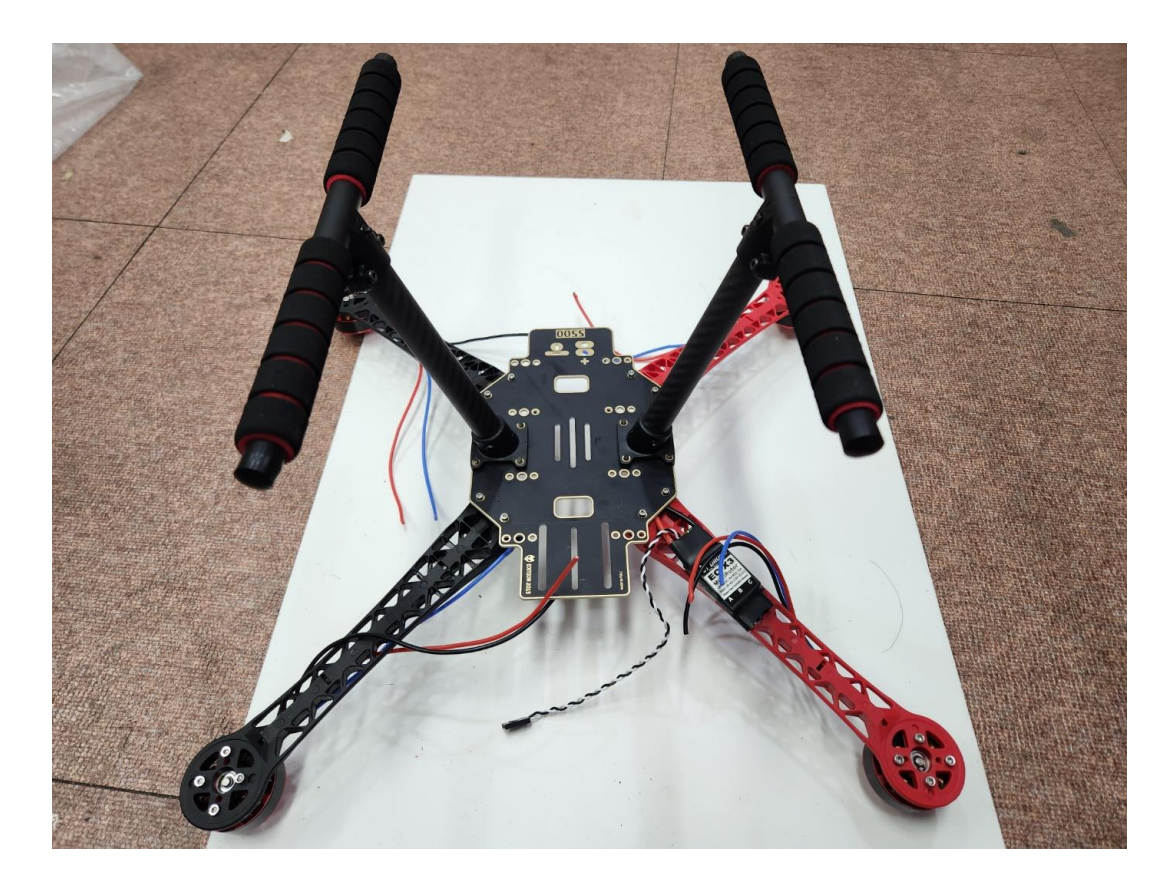

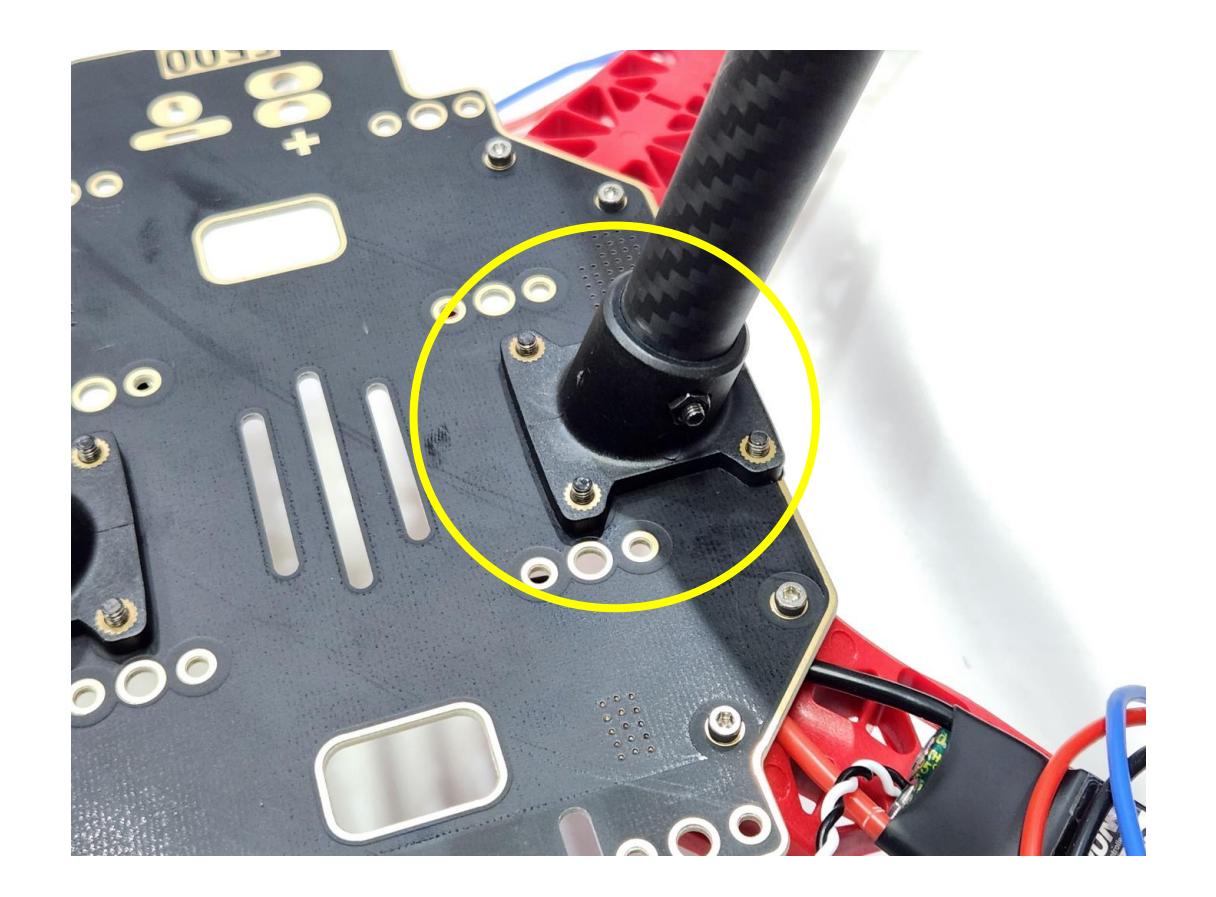

5) 배터리 트레이 조립

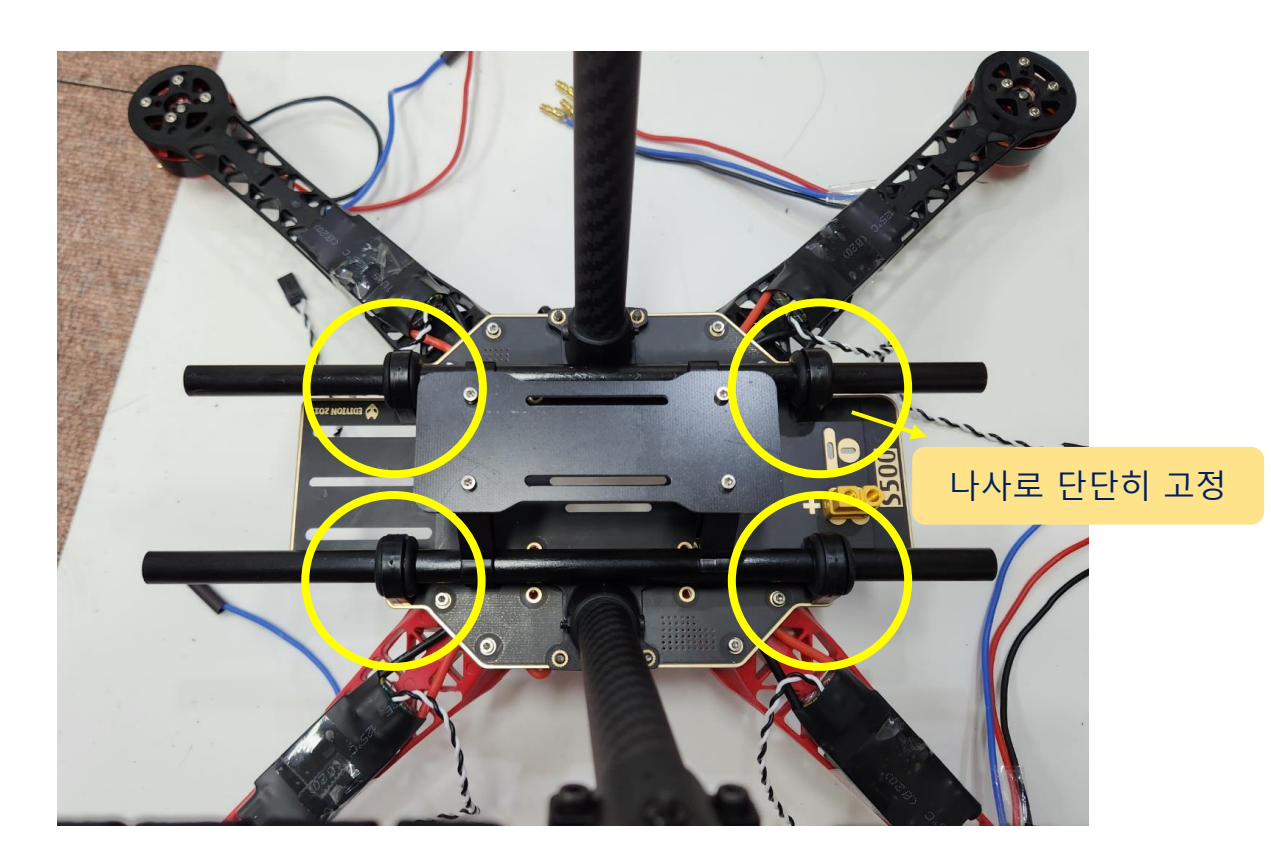

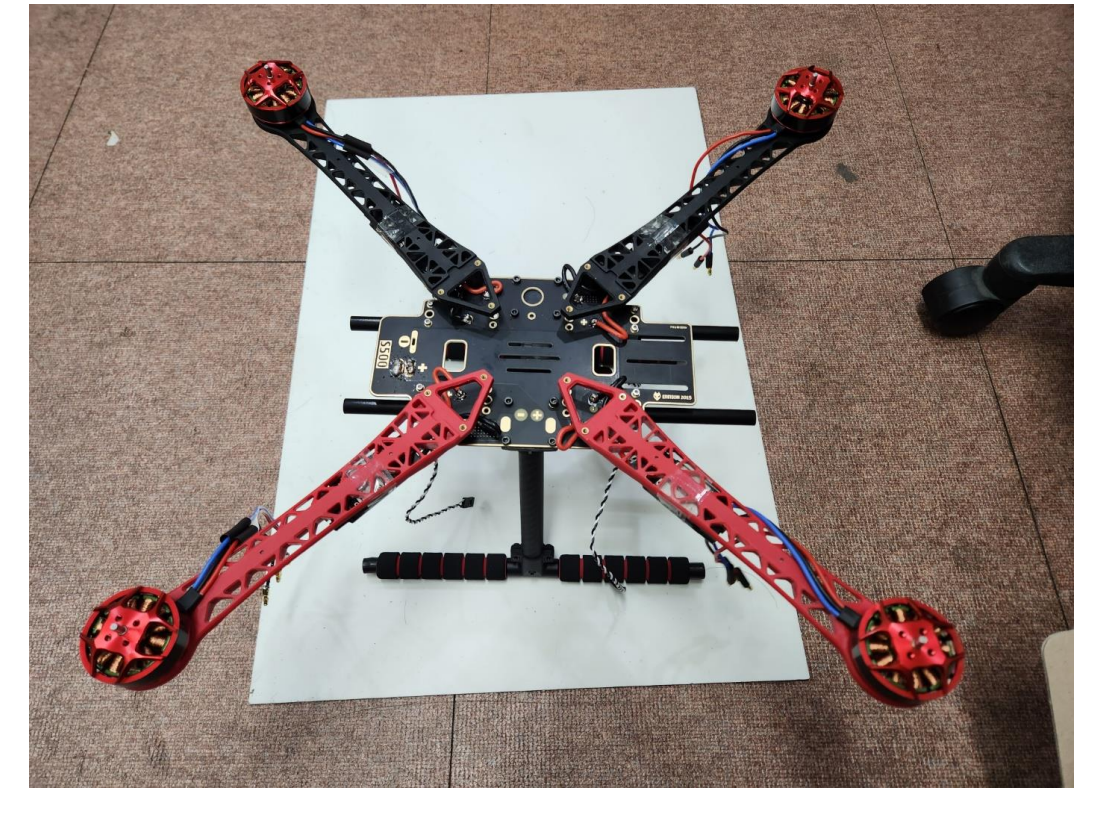

위에서 본 모습

아래에서 본 모습

# 6) 윗 기판 조립

Tip : 나사 구멍이 맞지 않는다면, 억지로 끼워 넣지 말고 아래 기판의 나사도 살짝 풀어 구멍을 맞춘 뒤 상하좌우 번갈아 가면서 조금씩 조여준다

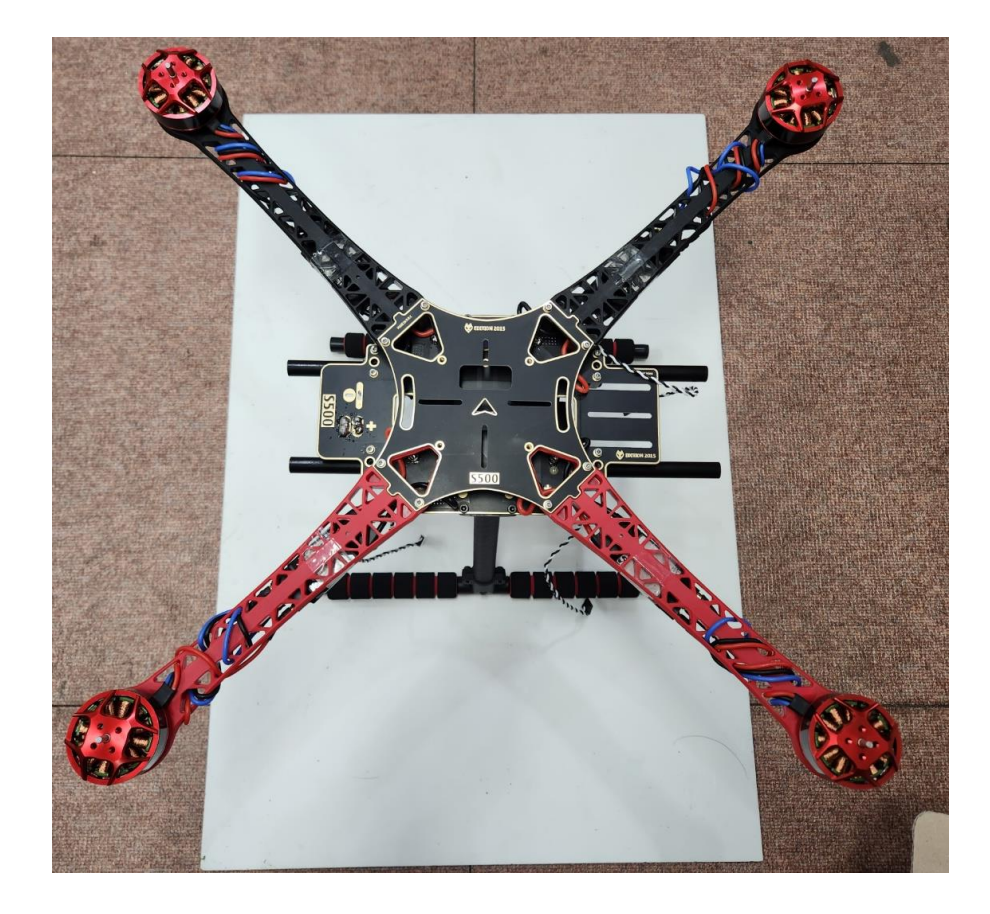

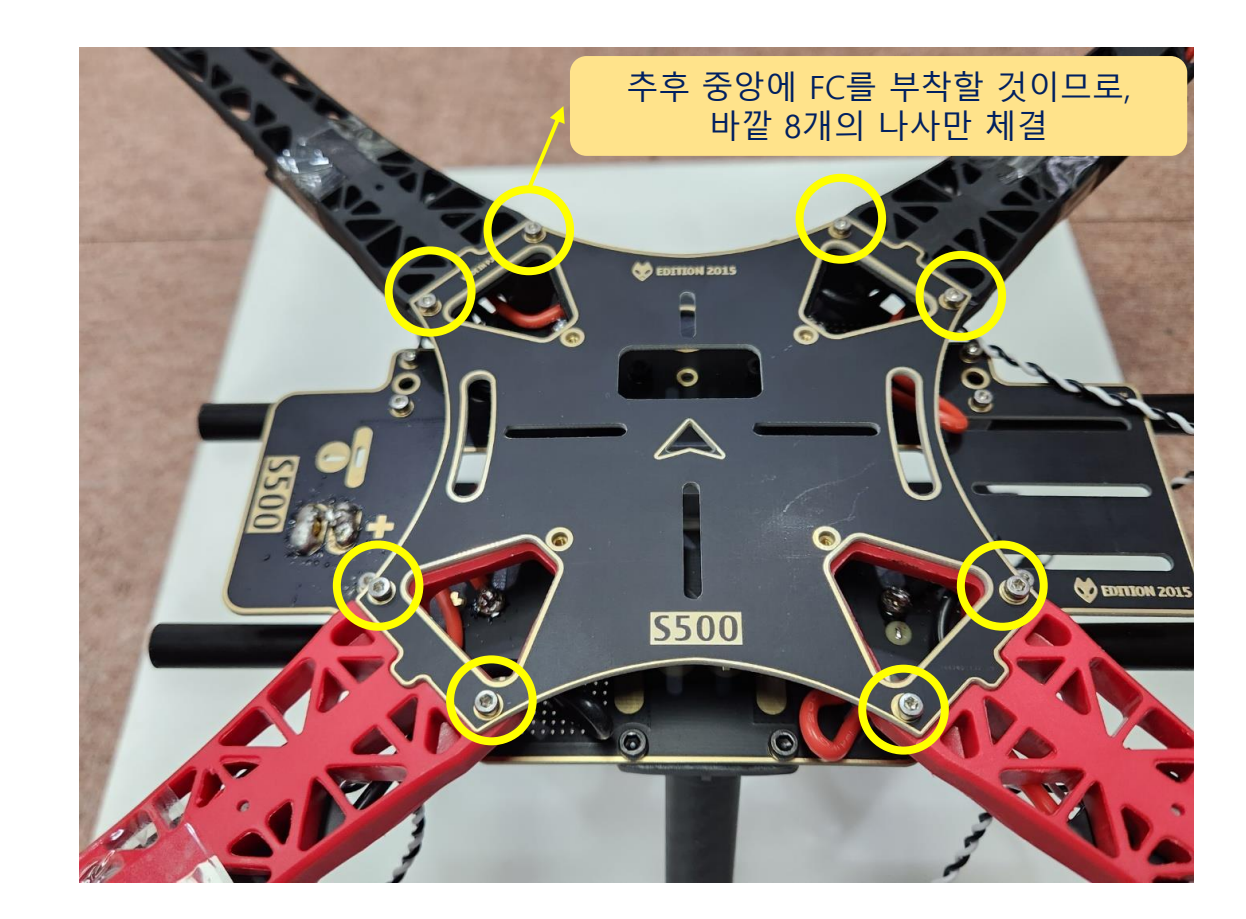

- 7) 픽스호크(FC) 부착
- 1) 양면 테이프를 활용해 부착
- 2) 정중앙에 위치하도록 조심해서 부착 !!

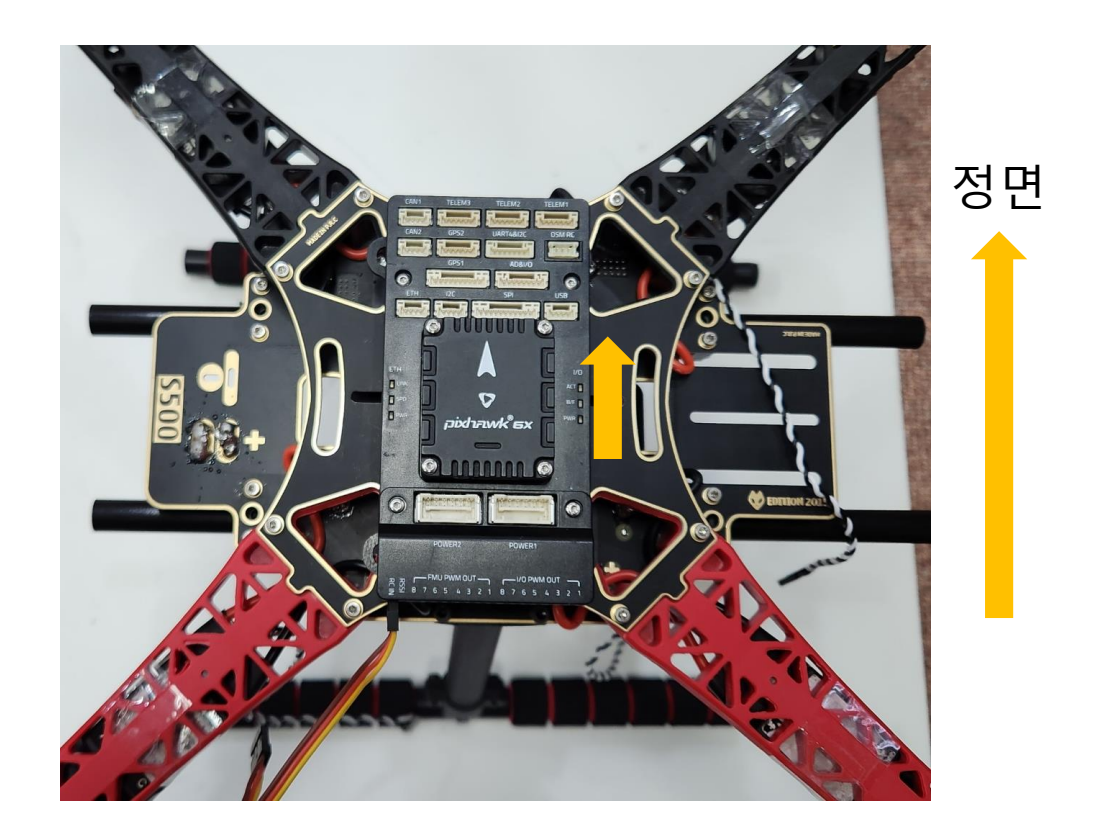

# 8) GPS 조립 및 부착 당연하지만 실제 대회용 기체는 훨씬 단단히 고정 필요!

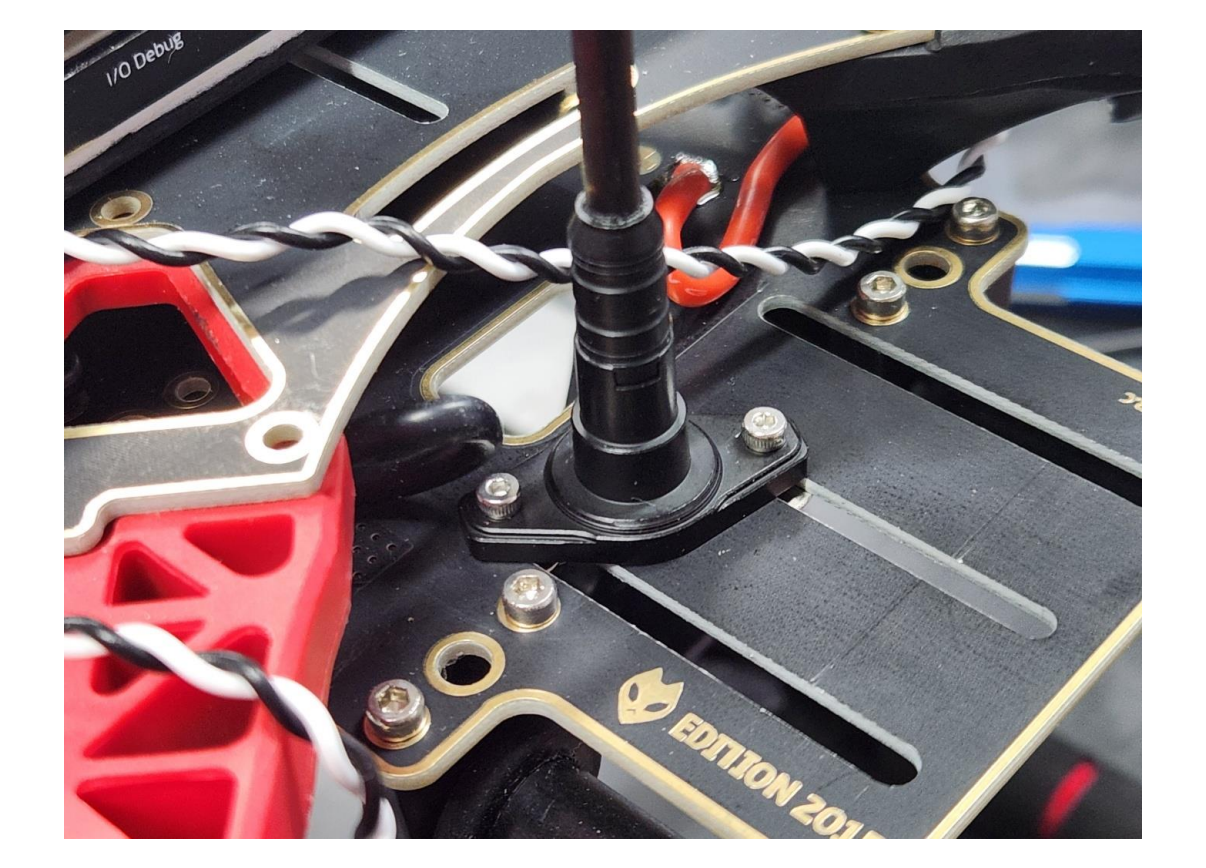

지지대를 위에서 바라본 모습

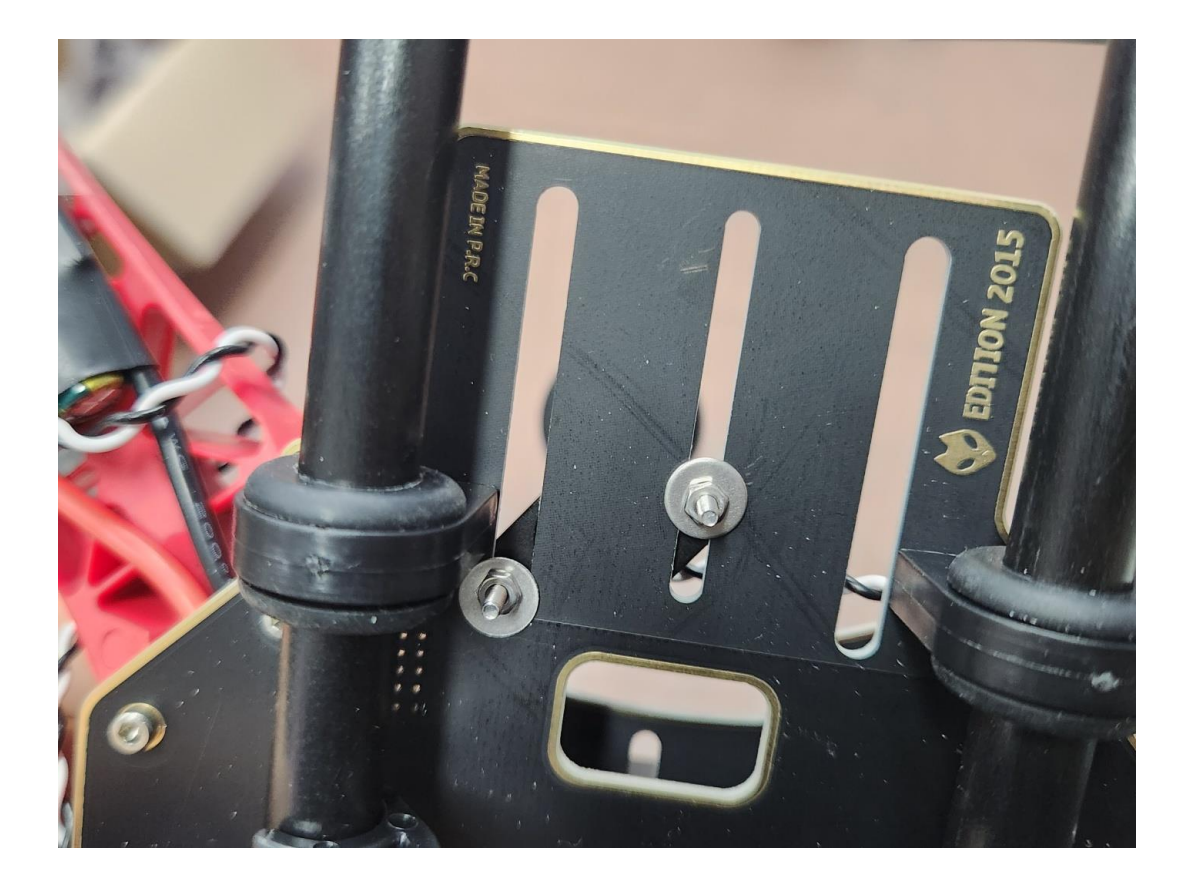

# 지지대를 아래에서 바라본 모습

21

# 벨크로로 2~3회 감아 단단히 고정

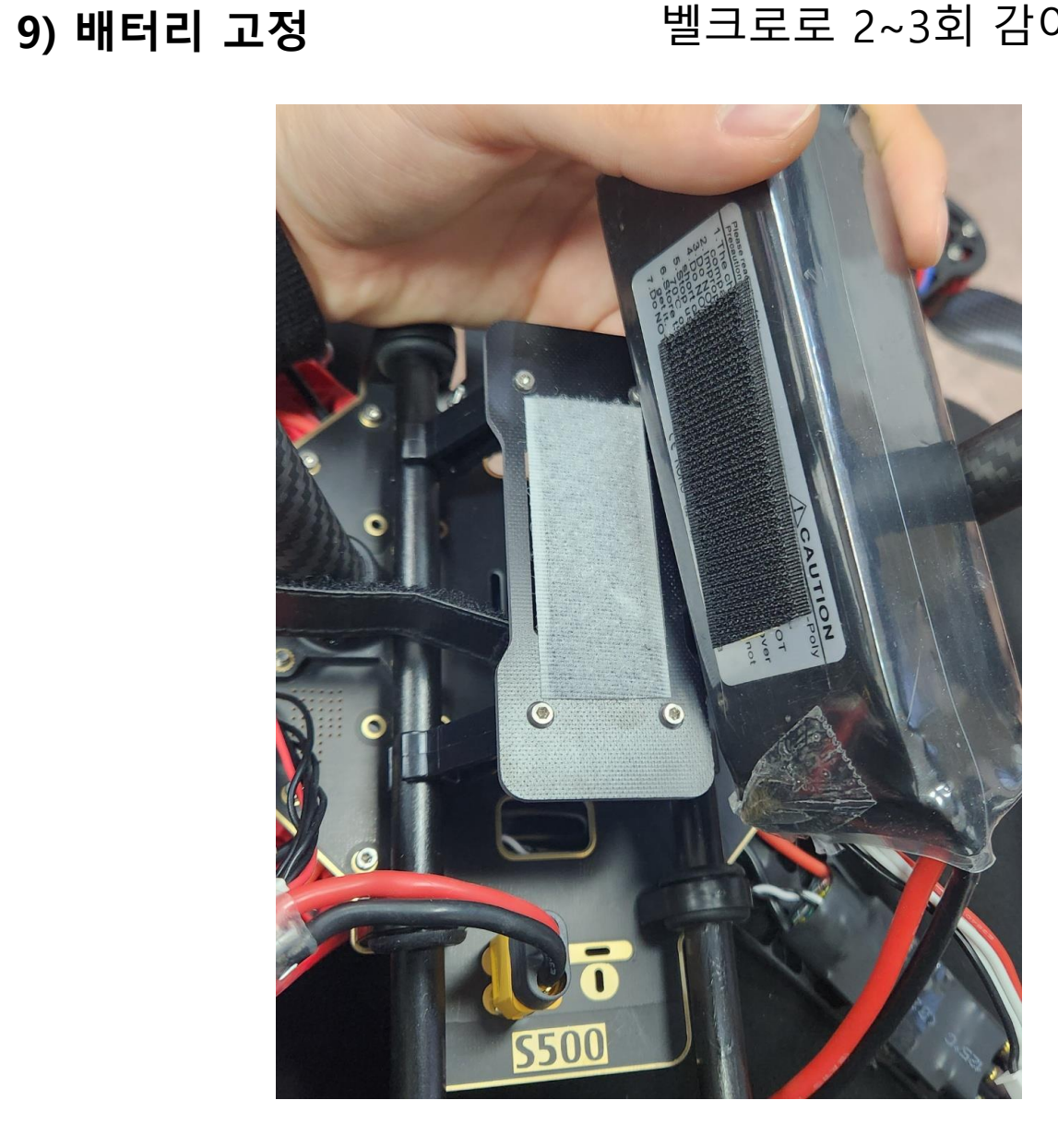

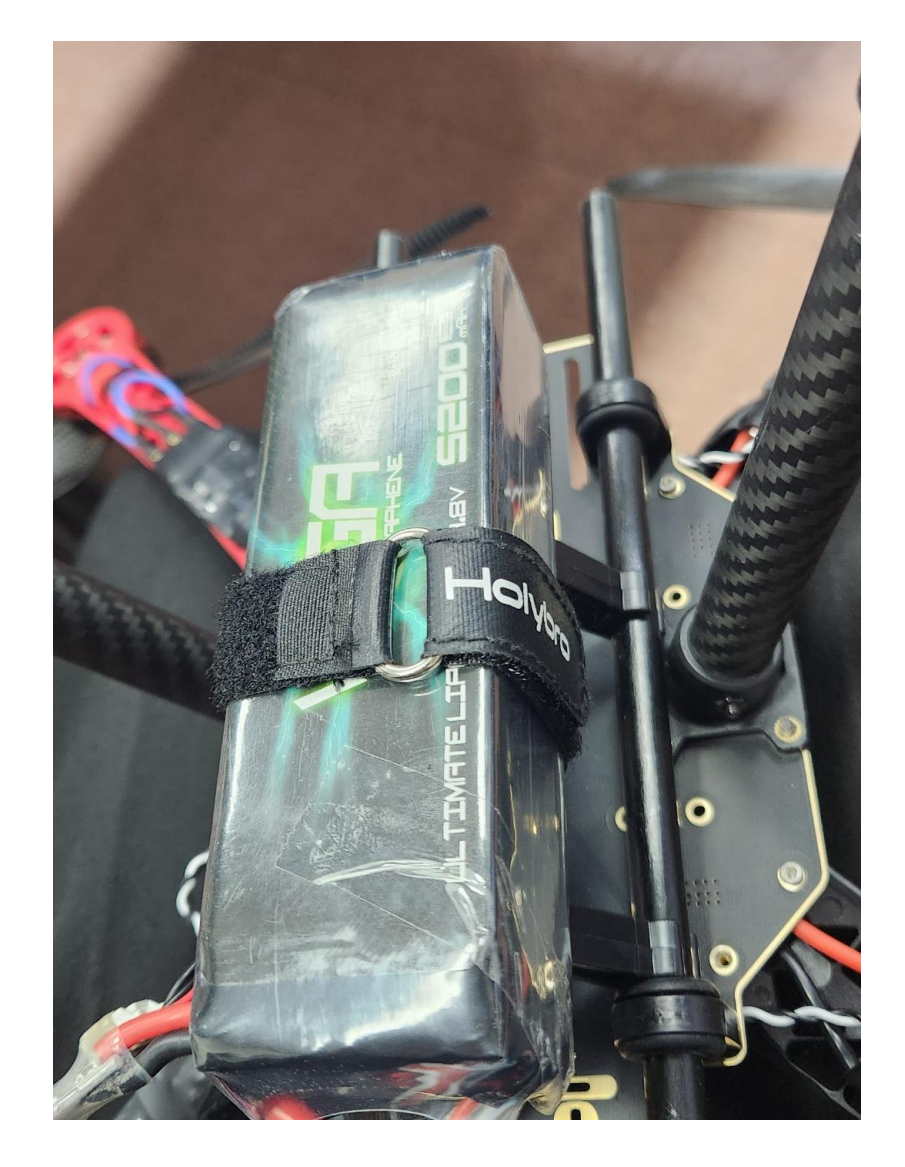

# 10) 배선 연결

# 기본 연결 (픽스호크 제품마다 배선 및 호환 제품이 다름)

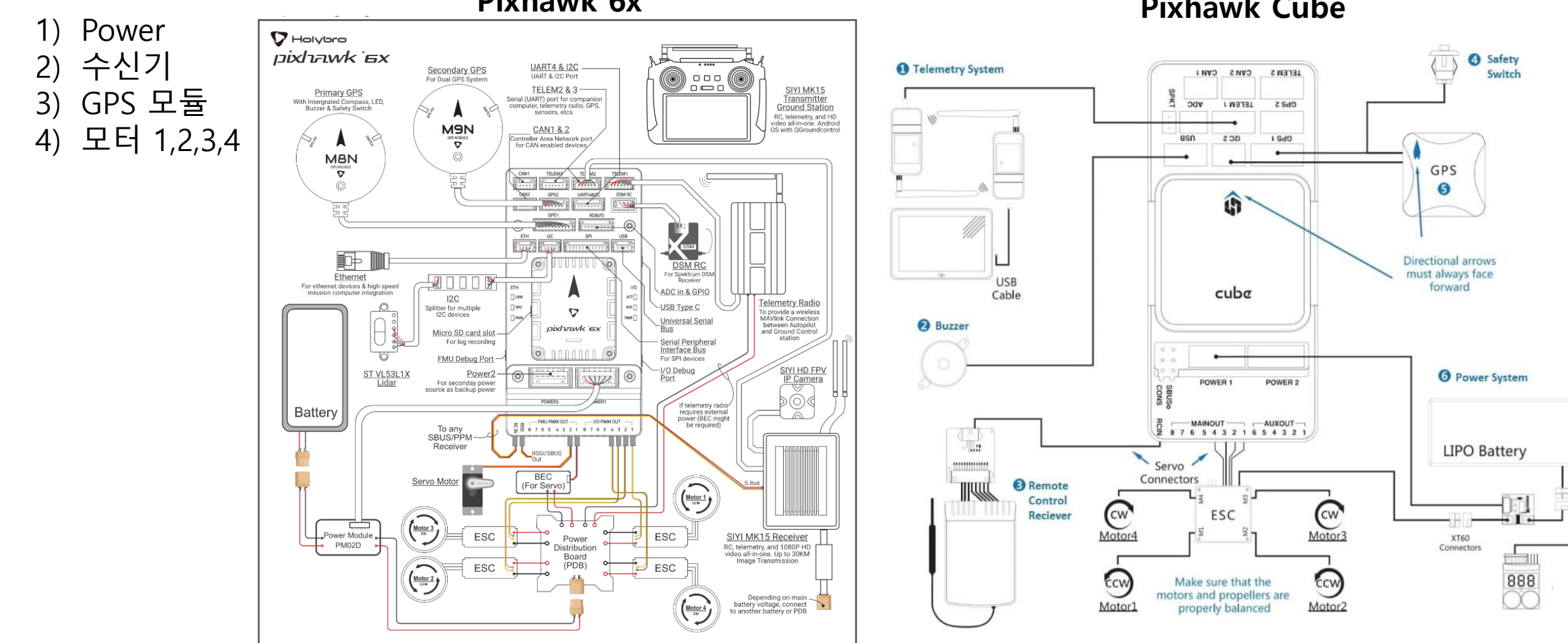

Pixhawk 6x

#### **Pixhawk Cube**

기체 세팅

여기까지 잘 왔다면 조교에게 전반적인 조립 상태에 대한 검사를 받습니다

- 전선들이 올바른 곳에 연결되었는지 확인 (빨강 : + / 검정 : -)
- 전선들이 잘 고정되어 있으며, 혹시 프로펠러와 닿는 위치는 아닌지 확인
- FC (픽스호크)가 정중앙에 잘 위치하는지 확인
- 나사들이 단단히 고정되었는지 확인

확인을 받았다면, QGroundControl을 실행

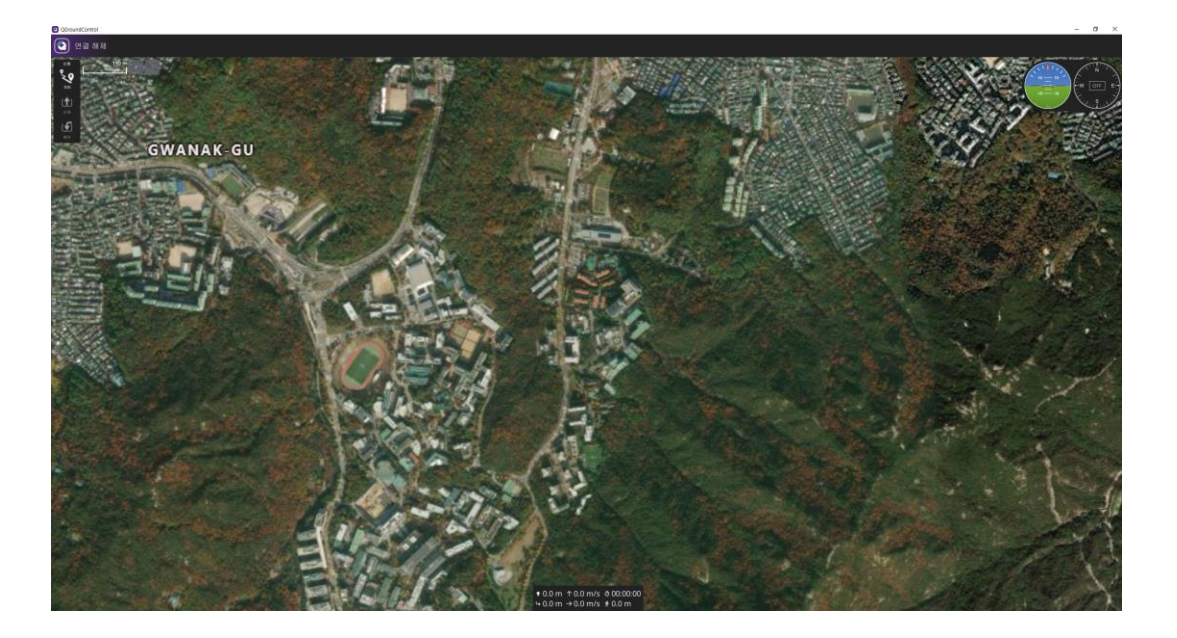

QGroundControl 설치 방법

https://docs.qgroundcontrol.com/master/en/qgc-user-guide/getting\_started/download\_and\_install.html

### QGC (QGroundControl)이란? 💿

Q QGroundControl

- 지상부, GCS (Ground Control System) 이라고도 하며, 위성 지도를 포함한 직관적인 GUI을 가지고 있다.
- 기체의 파라미터 세팅, 센서 캘리브레이션, 임무 중 명령을 내리는 등 다양한 작업을 쉽게 진행할 수 있어 미 션 진행에 필수적인 프로그램
- Pixhawk 보드에 PX4 펌웨어를 올린 뒤, QgroundControl를 GCS로 함께 운용하는 조합이 많이 사용됨
- **픽스호크(기체) 내부에 접속하는 프로그램이다**! 라고 생각하면 좋음

QGC 핵심 기능 사용 예시:

1) 기체의 현재 위치를 지도 상에 표시 2) 센서, 조종기 및 각종 파라미터(ex. PID Gain) 세팅을 진행 3) 지상에서 QGC를 통해 기체에게 여러 명령 전달 가능 (ex. 이/착륙 명령, 위치 이동 명령) 4) 기체에 접속해 기체 내부에서 돌아가는 메시지를 읽을 수 있다 (ex. 현재 배터리 상태, 현재 GPS 값 etc)

Etc... 기체 내부에 접속하는 것이므로, 기체 내부에서 돌아가고 있는 PX4 펌웨어와 관련된 다양한 활용이 가능하다

QGroundControl o X \_ 💽 비행 준비 완료 👊 Stabilized 📢 🔊 📩 📶 📋 확인 🔶 25 m **्र्** मब 비행 중 발생한 에러나 Click! 메시지 확인 가능 (1) 이륙 Click! 비행모드 **(**€ 복귀 Stabilized GPS 상태 확인 기체 자세계 픽스호크와 연결되었다면, 기체 GPS 상태 를 손으로 움직였을 때 해당하는 GPS 카운트: 16 Rattitude 움직임이 있어야 한다. 이를 통해 GPS 고정: 3D Lock 기체가 잘 연결되었는지 간접적 HDOP: 0.9 으로 확인 가능 VDOP: 1.3 지상 궤적: 173.9 00000 현재 위치 **↑**-0.1 m ↑-0.0 m/s ♂00:00:00 →0.2 m →0.1 m/s \$\*0.0 m

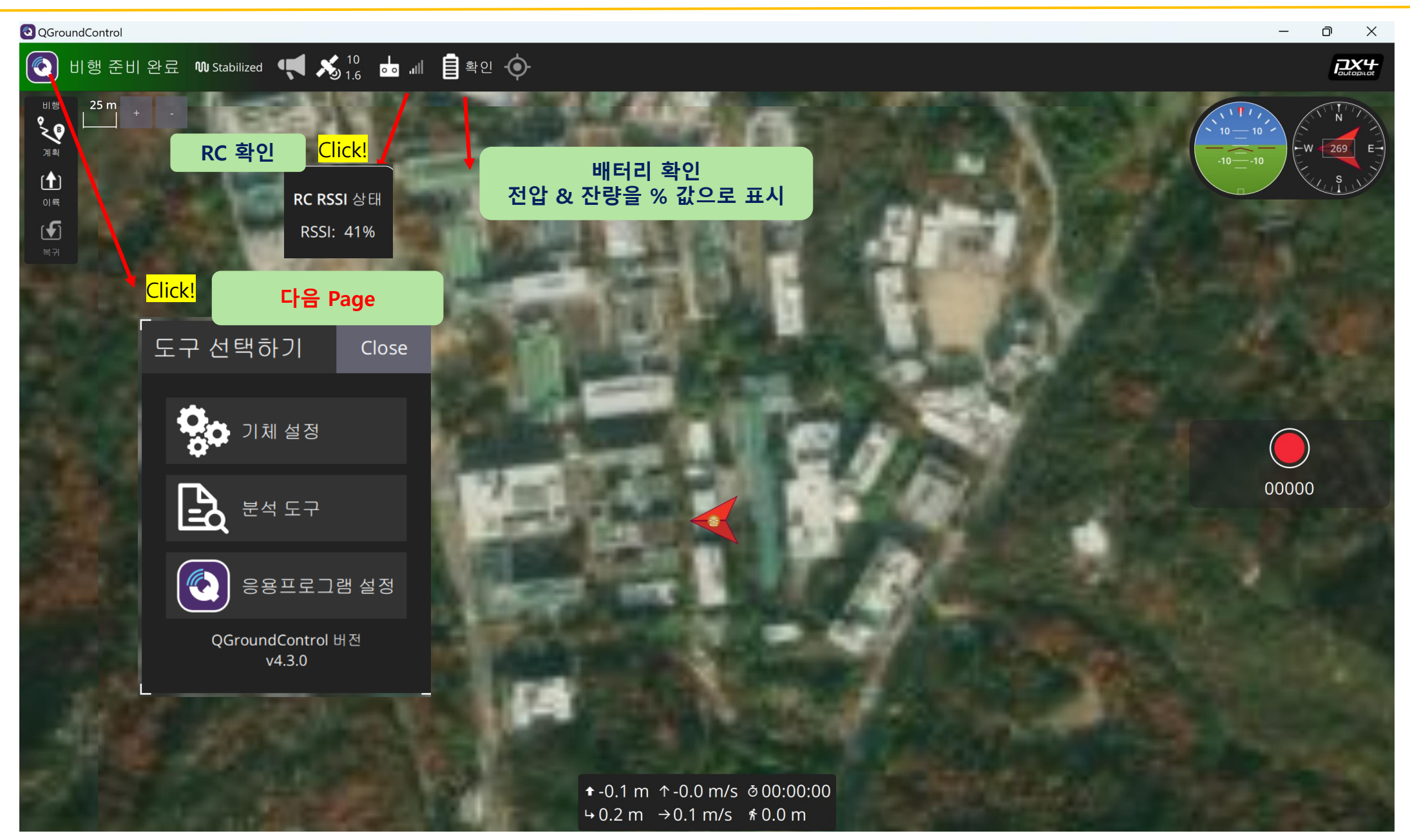

| ΞŤ Ι |                       | 에 걸ồ글                                         | ㄹ듹 <u></u> (인 년                                           | ㅋ포근 꾀                                                                     | 킨                                                              |                                     |                                  |                                                               |                                                                               |
|------|-----------------------|-----------------------------------------------|-----------------------------------------------------------|---------------------------------------------------------------------------|----------------------------------------------------------------|-------------------------------------|----------------------------------|---------------------------------------------------------------|-------------------------------------------------------------------------------|
|      | QGroundControl        |                                               |                                                           |                                                                           |                                                                |                                     |                                  | -                                                             | o x                                                                           |
|      | A मद्र भग < 😵         | ) 기체 설정                                       |                                                           |                                                                           |                                                                |                                     |                                  |                                                               |                                                                               |
|      | 기체 정보                 |                                               |                                                           | 기체의 설정에                                                                   | 대한 요약을 아래에서 찾을 수 있습                                            | 니다. 왼쪽에는 각 항목에 [                    | 대한 설정메뉴가 있습니다                    |                                                               |                                                                               |
|      |                       | :                                             | 기체 😑                                                      |                                                                           | 센서 😑                                                           |                                     | 라디오 😑                            | 비행 모드                                                         | •                                                                             |
|      | 표웨어<br>기체<br>((•)) 센서 | 시스템 ID<br>기체 타입<br>기체<br>펌웨어 버전<br>커스텀 펌웨어 버전 | 1<br>Quadrotor x<br>Generic Quadcopter<br>1.14.0<br>0.0.0 | 지자기 센서 0<br>지자기 센서 1<br>자이로스코프 센서<br>가속도 센서                               | 준비 완료<br>준비 완료<br>준비 완료<br>준비 완료                               | 롤<br>피치<br>요<br>스로틀<br>Aux1<br>Aux2 | 1<br>2<br>4<br>3<br>비활성화<br>비활성화 | 모드 스위치<br>비행 모드 1<br>비행 모드 2<br>비행 모드 3<br>비행 모드 5<br>비행 모드 6 | Channel 7<br>Stabilized<br>Unassigned<br>Unassigned<br>Unassigned<br>Position |
|      | 00.                   |                                               |                                                           |                                                                           |                                                                |                                     |                                  |                                                               |                                                                               |
|      | 비행 모드                 | Ŧ                                             | 전원 🔵                                                      |                                                                           | 안전                                                             |                                     | 카메라                              |                                                               |                                                                               |
|      | 전원                    | 배터리 충전이 완료되었습<br>배터리 방전됨<br>셀 수               | 니다. 4.05 V<br>3.50 V<br>3                                 | 배터리방전 안전장치<br>RC 연결 안전장치<br>RC 연결 타임아웃<br>데이터링크 안전장치<br>RTL 상승<br>RTL,실행후 | Warning<br>Return mode<br>0.5 s<br>Disabled<br>30.0 m<br>즉시 착륙 | 트리거 인터페이스<br>트리거 모드                 | Disable                          |                                                               |                                                                               |
|      | 안전<br>이 투닝            |                                               |                                                           |                                                                           |                                                                |                                     |                                  |                                                               |                                                                               |

앞 페이지에서 기체 설정을 클릭하면 나오는 화면

Flight Behavior

카메라

파라이터

기체 설정 - 펌웨어

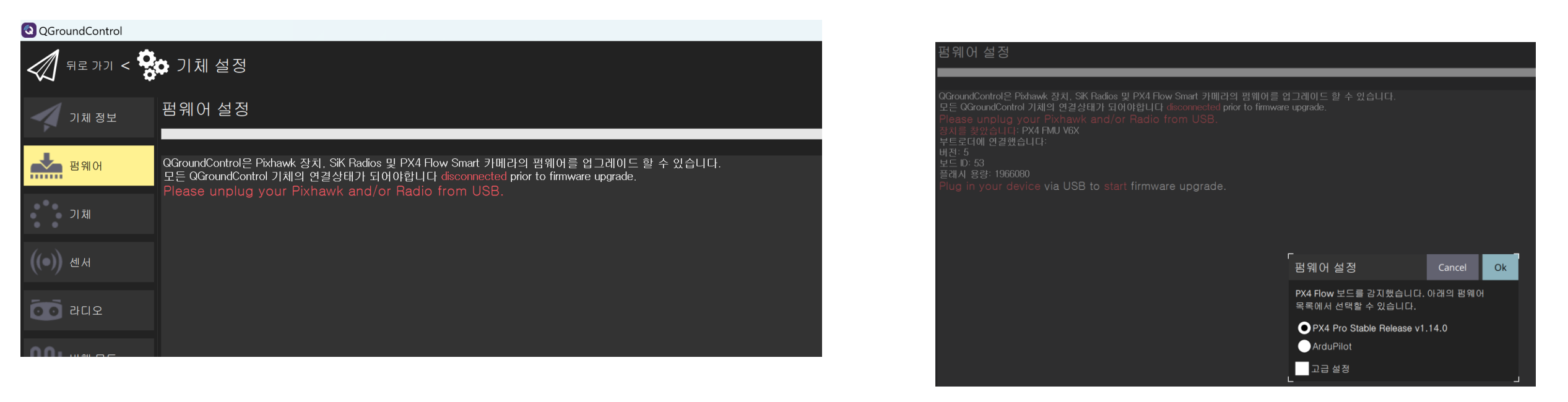

USB 선으로 연결된 상태에서, 선을 뽑았다 다시 끼우면 자동으로 PX4 Stable version 펌웨어 업로드가 진행된다. (추후 PX4 firmware를 직접 개발 혹은 건드리게 된다면, PX4 firmware 폴더에서 직접 make 후 업로드 하는 것이 더 편하다)

기체 설정 – 기체

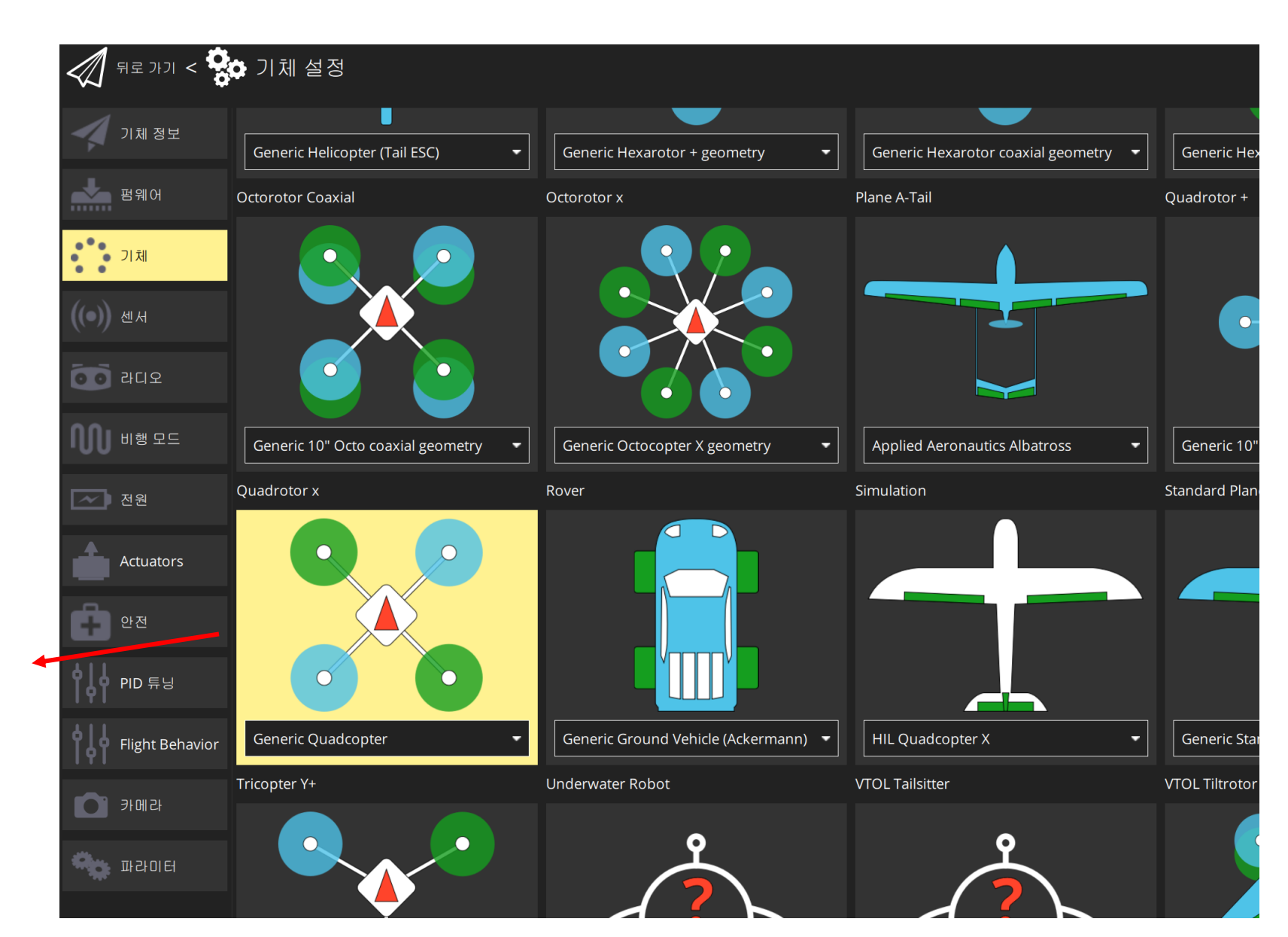

Generic Quadcopter 설정

# 기체 설정 – 센서 캘리브레이션

# 1) 지자기 센서 그림에 맞춰 기체를 천천히 돌려준다. 유선으로 연결한 경우, 선이 과도하게 꼬이지 않도록 유의한다.

| 센서 설정                          |                                  |  |  |  |  |  |
|--------------------------------|----------------------------------|--|--|--|--|--|
| 센서 설정은 기체 내의 센서 캘리브레이션에 사용됩니다. |                                  |  |  |  |  |  |
| 지자기 센서                         |                                  |  |  |  |  |  |
| 자이로스코프 센서                      | 왼쪽의 버튼을 눌러 각 캘리브레이션 과정을 시작해주십시오. |  |  |  |  |  |
| 가속도 센서                         |                                  |  |  |  |  |  |
| 수평 조정                          |                                  |  |  |  |  |  |
| 취소                             |                                  |  |  |  |  |  |
| 방향                             |                                  |  |  |  |  |  |

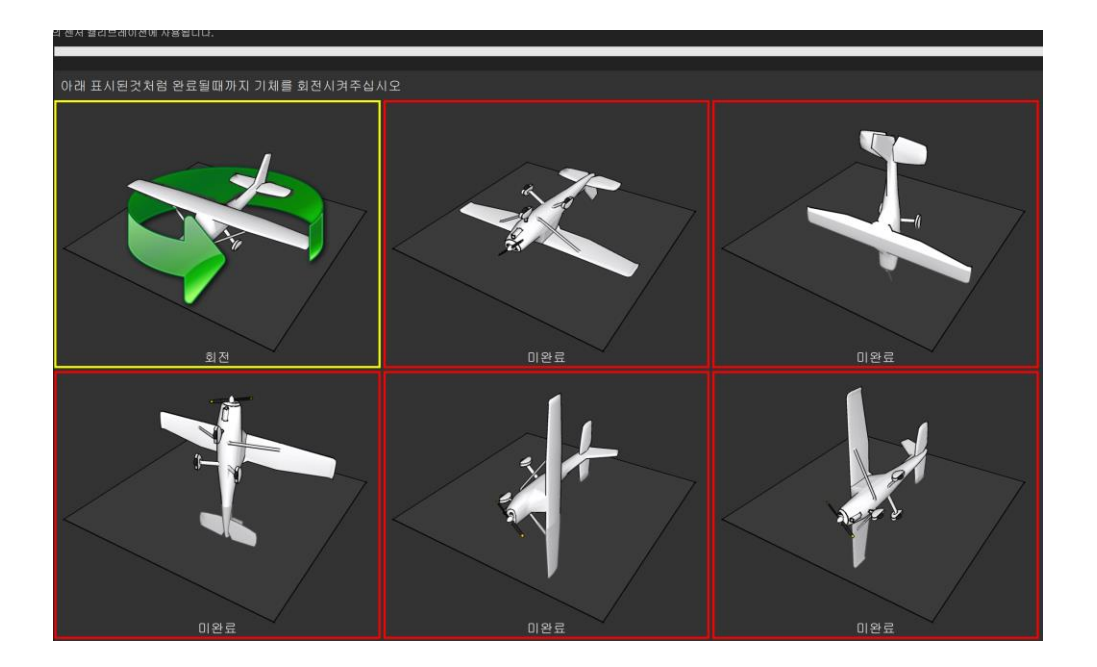

기체 설정 – 센서 캘리브레이션

**2) 자이로 센서** 평평한 지면에 가만히 놔두면 된다

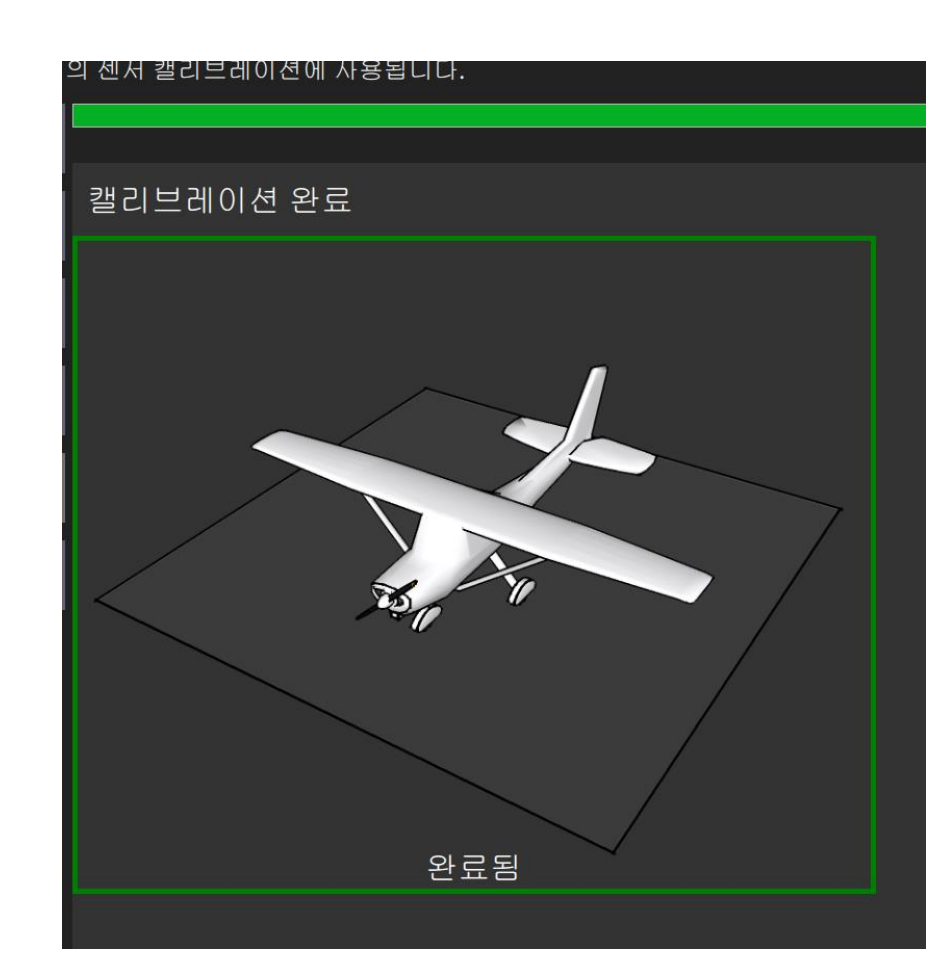

# **3) 가속도 센서** 기체 방향을 각각의 그림과 일치시킨 뒤, 흔들리지 않게 자세를 유지한다.

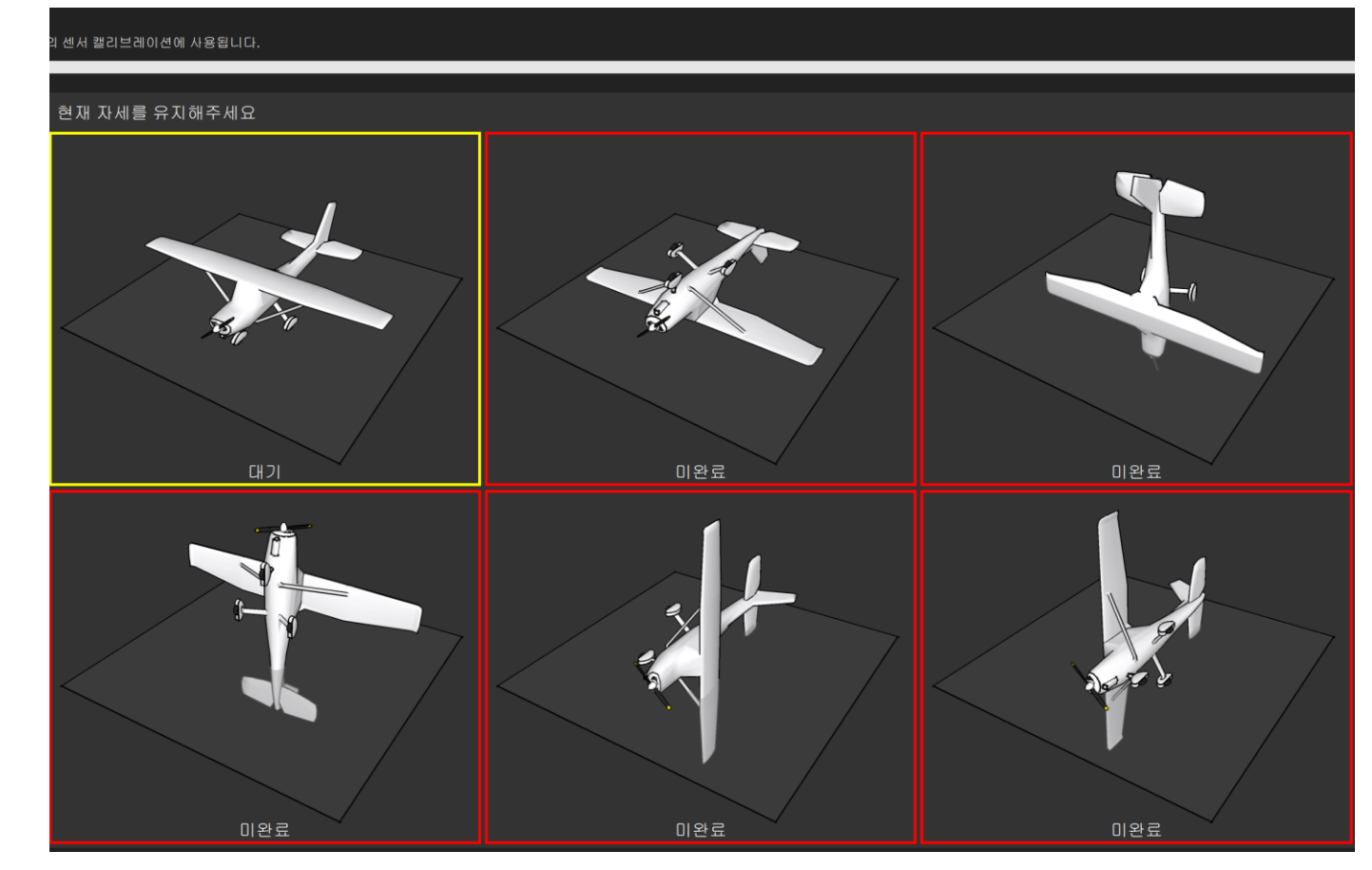

기체 설정 – 센서 캘리브레이션

**4) 수평 조정** 평평한 지면에 가만히 놔두면 된다

#### 의 센서 캘리브레이션에 사용됩니다.

왼쪽의 버튼을 눌러 각 캘리브레이션 과정을 시작해주십시오.

- [cal] calibration started: 2 level
- [cal] progress <0&gt;
- [cal] progress <20&gt;
- [cal] progress <40&gt;
- [cal] progress <60&gt;
- [cal] progress &It;80>
- [cal] progress &It;100>
- [cal] progress &It;100>
- [cal] calibration done: level

- 센서 캘리브레이션을 통해 생성된 값들은 파라미터
   의 형태로 픽스호크 내부에 저장된다
- 캘리브레이션은 실내에서 해서 야외로 나가도 되지 만, 혹시나 모를 에러를 방지하기 위해 비행 전에 한 번 다시 수행해주자

기체 설정 – 라디오

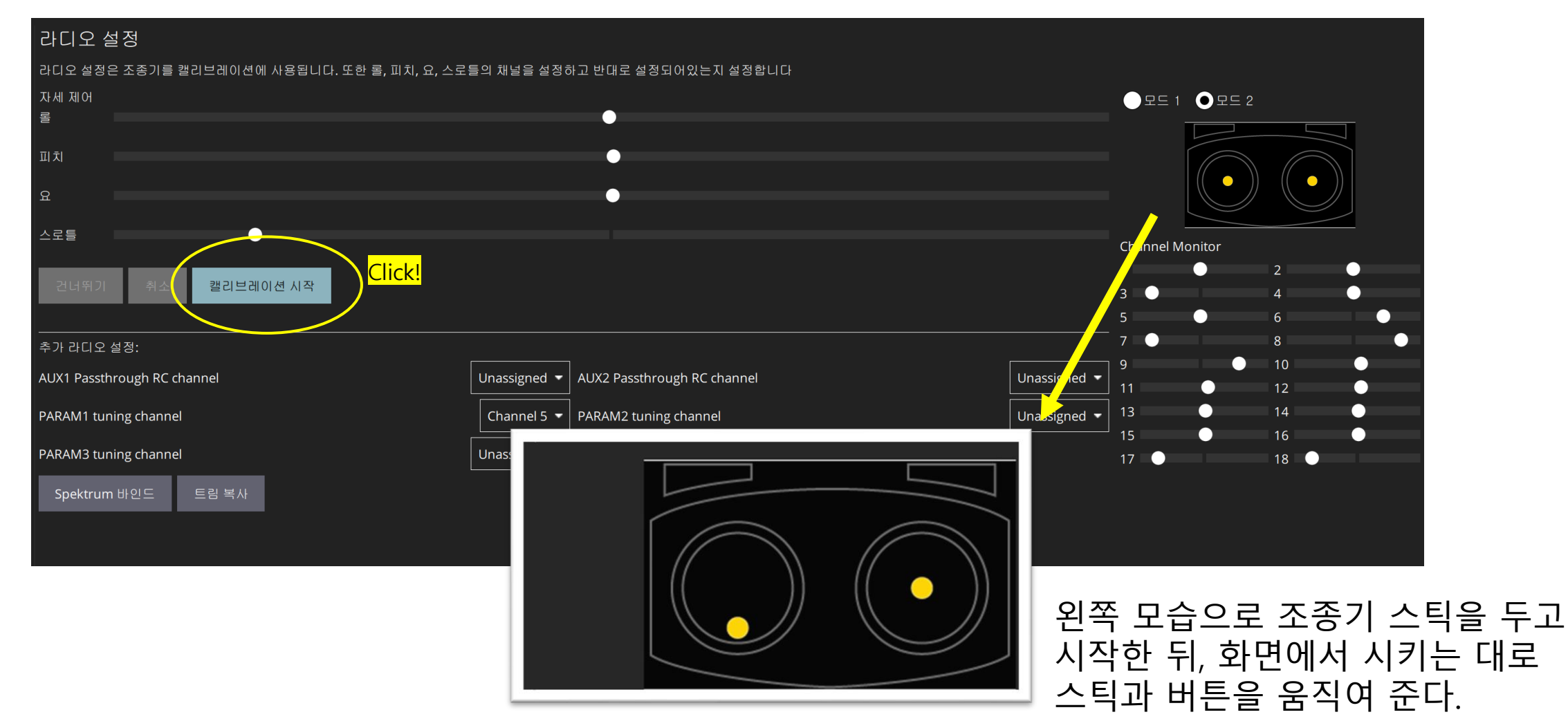

기체 설정 – 비행 모드

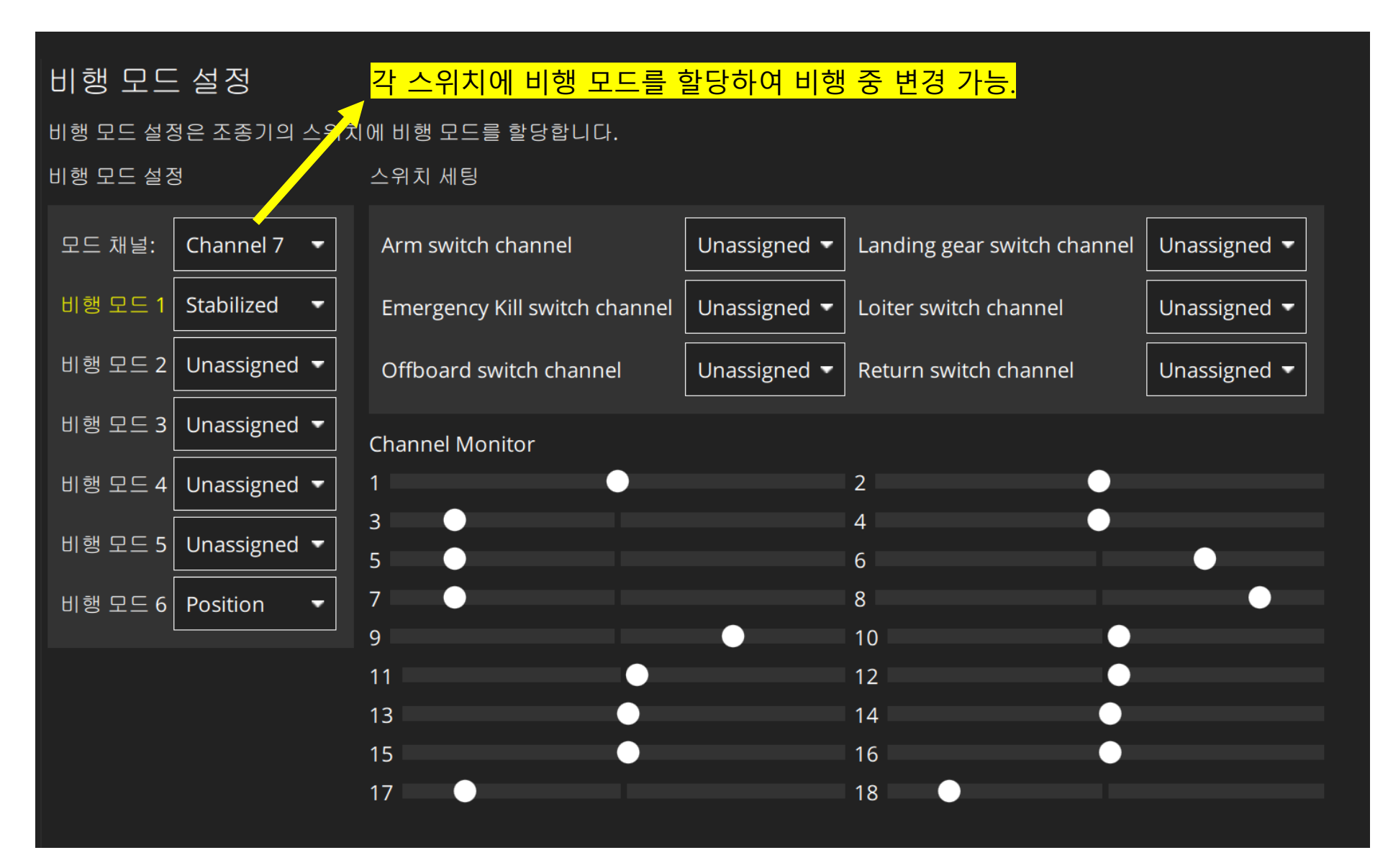

기체 설정 – 전원

\*\* 중요 \*\* ESC 캘리브레이션 1) 프로펠러와 배터리를 제거 하고, USB 선으로만 연결된 상태에서 캘리브레이션 시 작 버튼을 누른다. 2) 배터리를 연결하고 기다리 면 ESC에서 삐삐삑 하는 소 리와 함께 캘리브레이션이 진행된다.

ESC에서 소리가 나는 많은 에 러는 이 작업을 통해 해결되는 경우가 많다.

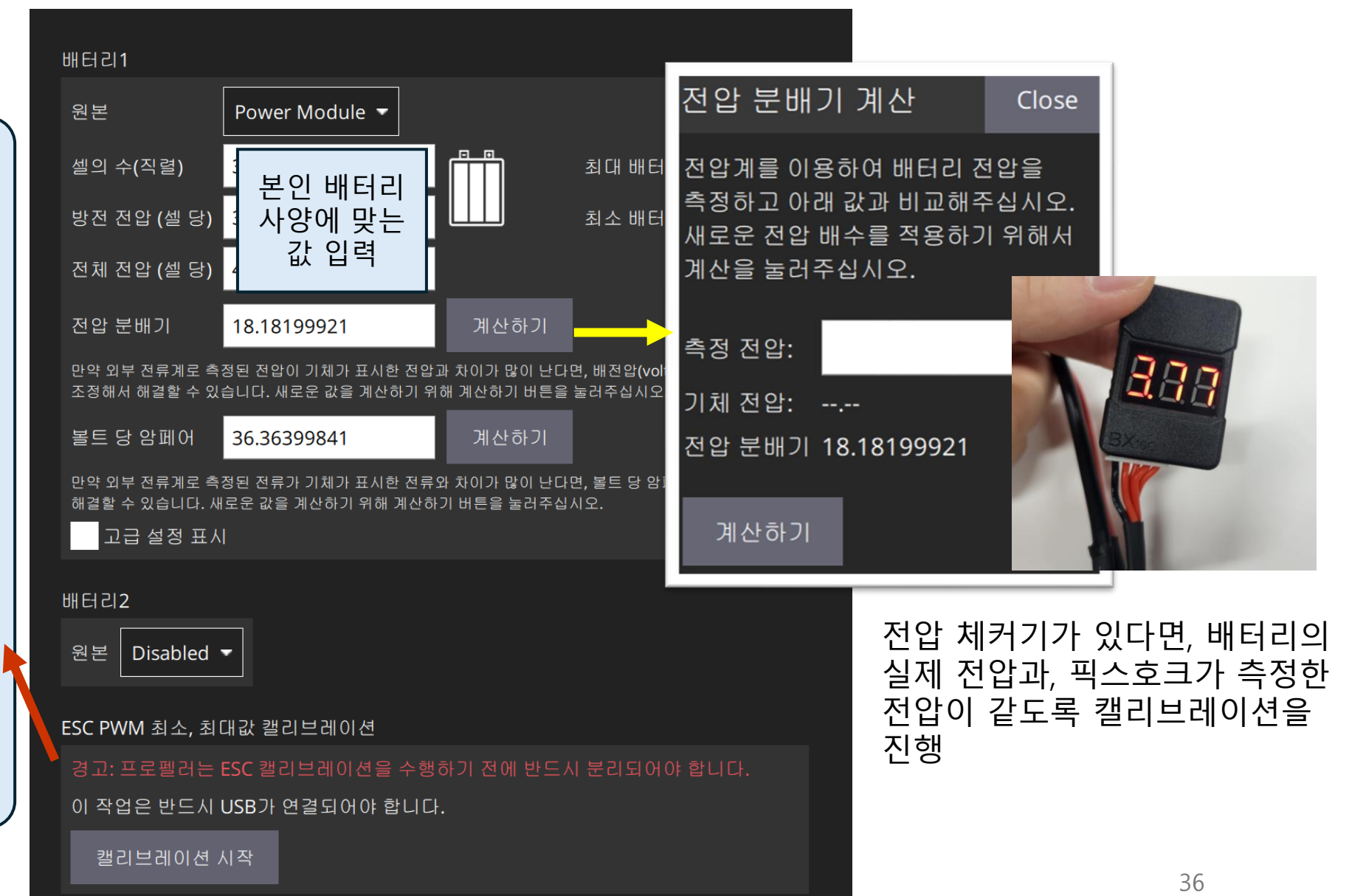

#### 변속기 (ESC) 캘리브레이션 - 조종기 활용 (실습에 사용되는 ESC)

GT-Drone EC-X3 ESC for Multicopters (30A/500Hz/OPTO/COB/2S~6S)

드론용 펌웨어가 탑재된 멀티콥터용 브러쉬리스 변속기 입니다.

최저 50Hz ~ 최대 500Hz 의 Input Rate 를 지원하며, 별도의 셋팅 없이 바로 장착 후 사용이 가능합니다. 드론 전용으로 최상의 해상도를 구현하고 있으며, 7.4V ~ 22.2V (2S ~ 6S) 리튬폴리머 배터리를 사용할 수 있습니다. 450 ~ 600급 드론에 사용하기에 최적의 제품으로, BEC 가 없는 OPTO 방식입니다.

모터와 연결하기 위한 3.5mm 골드잭이 기판에 미리 부착되어 있는 COB 타입입니다. (납땜 필요 없음)

- 100% 고품질 N-FET 채용.
- 온도에 따른 PWM 스위칭 레이트에 영향를 주지 않는 고정밀 크리스탈 오실레이터 채용.
- 최대 500Hz Input Rate
- 16Khz 동작 클럭으로 대부분의 FC 및 수신기와 호환성 유지
- 스로틀 캘리브레이션 후 별도의 세팅없이 바로 사용 가능.
- [ 상세 제원 ]
- 연속 전류 : 30A
- 순간 전류 : 35A (10 초 미만)
- BEC : No BEC (OPTO)
- 입력전압 : 2S(7.4V)~6S(22.2V) 지원
- 무게 : 약 23g (골드잭 포함)
- 크기 : 60x25x8mm

#### [변속기 스로틀 캘리브레이션 방법]

- 1. 조종기 스틱을 100%에 둔 후 변속기에 전원을 넣습니다.
- 2. 변속기 쪽에서 삐~삐~ 하는 소리가 나면 스로틀을 0%로 내립니다.
- 3. 변속기의 전원을 OFF 합니다.
- 4. 변속기 스로틀 캘리브레이션 완료

기체 설정 – Actuators

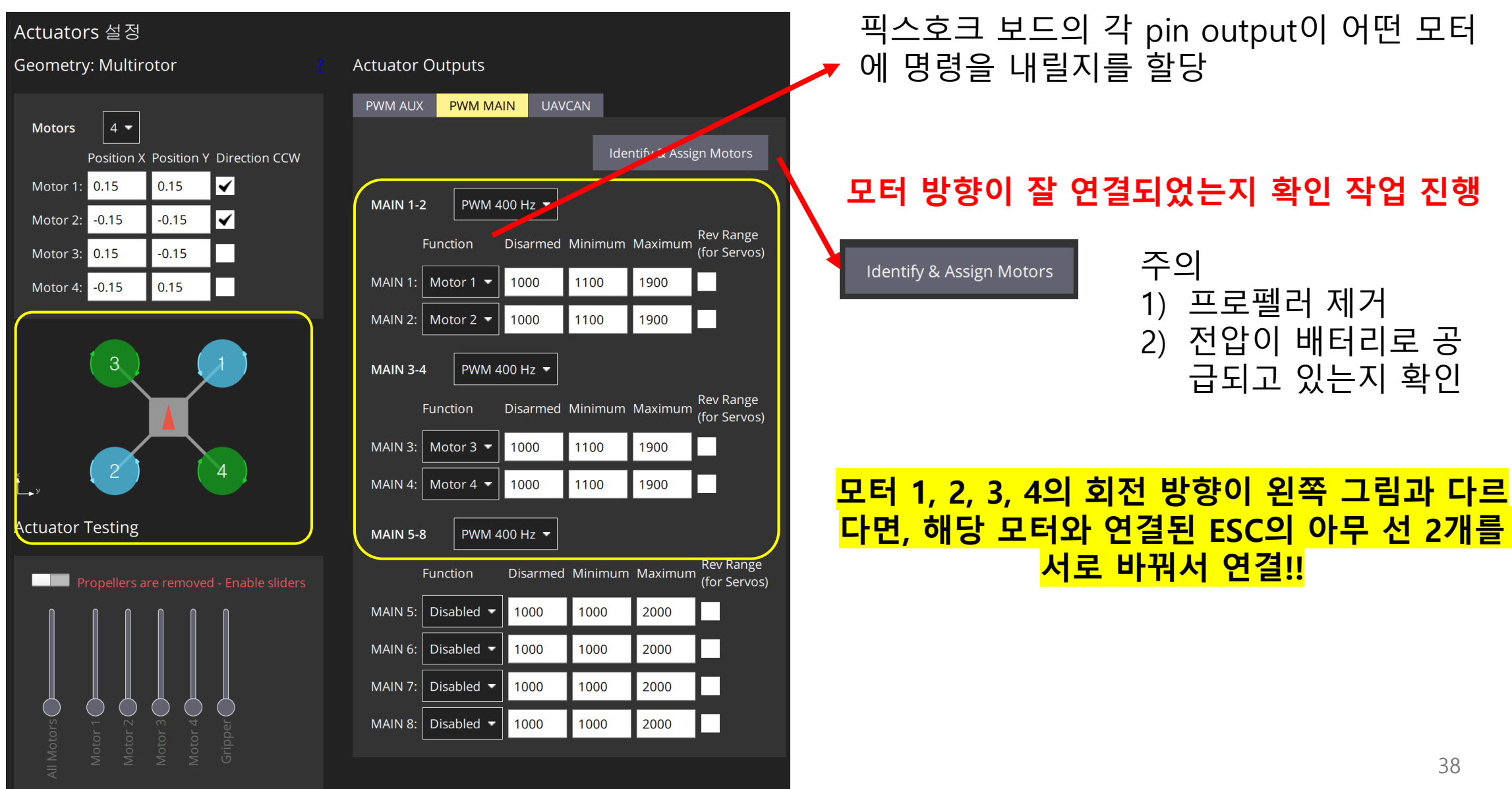

기체 설정 – 안전

여러 안전 관련 설정들..

| Battery1 안전장치 트리거                       |                                |             |   |  |  |
|-----------------------------------------|--------------------------------|-------------|---|--|--|
|                                         | 안전장치 명령:                       | Warning     | - |  |  |
| <u>ط</u>                                | 배터리 경고 레벨:                     | 15.00       | % |  |  |
|                                         | 배터리 안정장치 레벨:                   | 7.00        | % |  |  |
|                                         | 배터리 비상 레벨:                     | 5.00        | % |  |  |
| Object Detection                        |                                |             |   |  |  |
|                                         | 충돌 방지                          | 비활성화        | - |  |  |
|                                         | 장애물 회피                         |             | - |  |  |
| ~~~~~~~~~~~~~~~~~~~~~~~~~~~~~~~~~~~~~~~ | 최소 거리 :m)                      | 1           |   |  |  |
|                                         | Show obstacle distance overlay |             |   |  |  |
| RC 연결 안전장치 트리.                          | Я                              |             |   |  |  |
|                                         | 안전장치 명령:                       | Return mode | - |  |  |
|                                         | RC 연결 타임아웃                     | 0.5         | s |  |  |
| 데이터링크 안전장치 트                            | 리거                             |             |   |  |  |
|                                         | 안전장치 명령:                       | Disabled    | - |  |  |
| <u>*</u>                                | 데이터링크 시간초과:                    | 10          | S |  |  |
| 경계선(면) 안전장치 트                           | 리거                             |             |   |  |  |

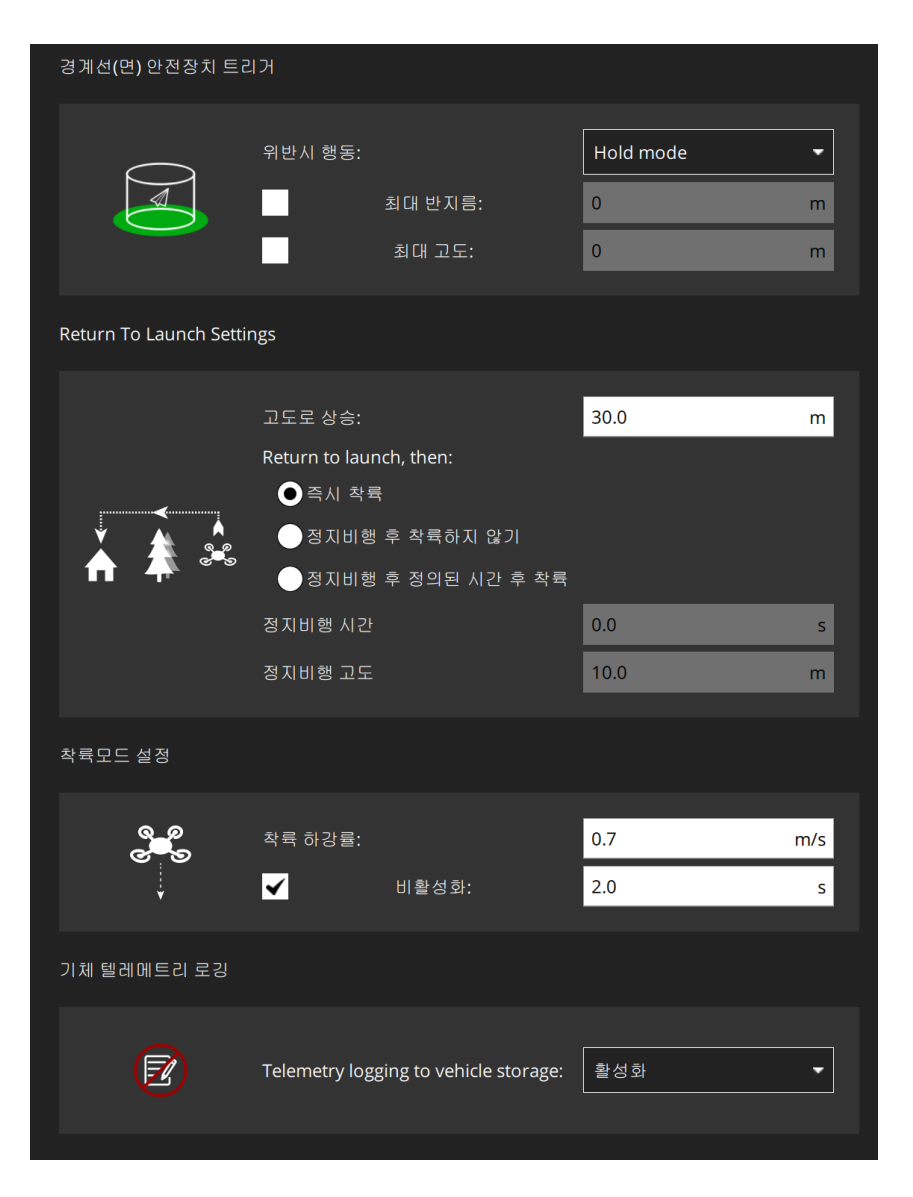

# 기체 설정 – PID 튜닝

https://docs.px4.io/main/en/config\_mc/pid\_tuning\_guide\_multicopter.html

쉽게 말하면, 각 축 방향에 대해서 제어기의 반응성을 조절하는 것! 기체의 특성에 따라 적절한 PID Gain 값을 찾아야 안정적인 비행이 가능하다. -> 상당히 어려운 문제이고, 보통 실험을 통해 적절한 값을 찾아야 한다. 위 링크 참조

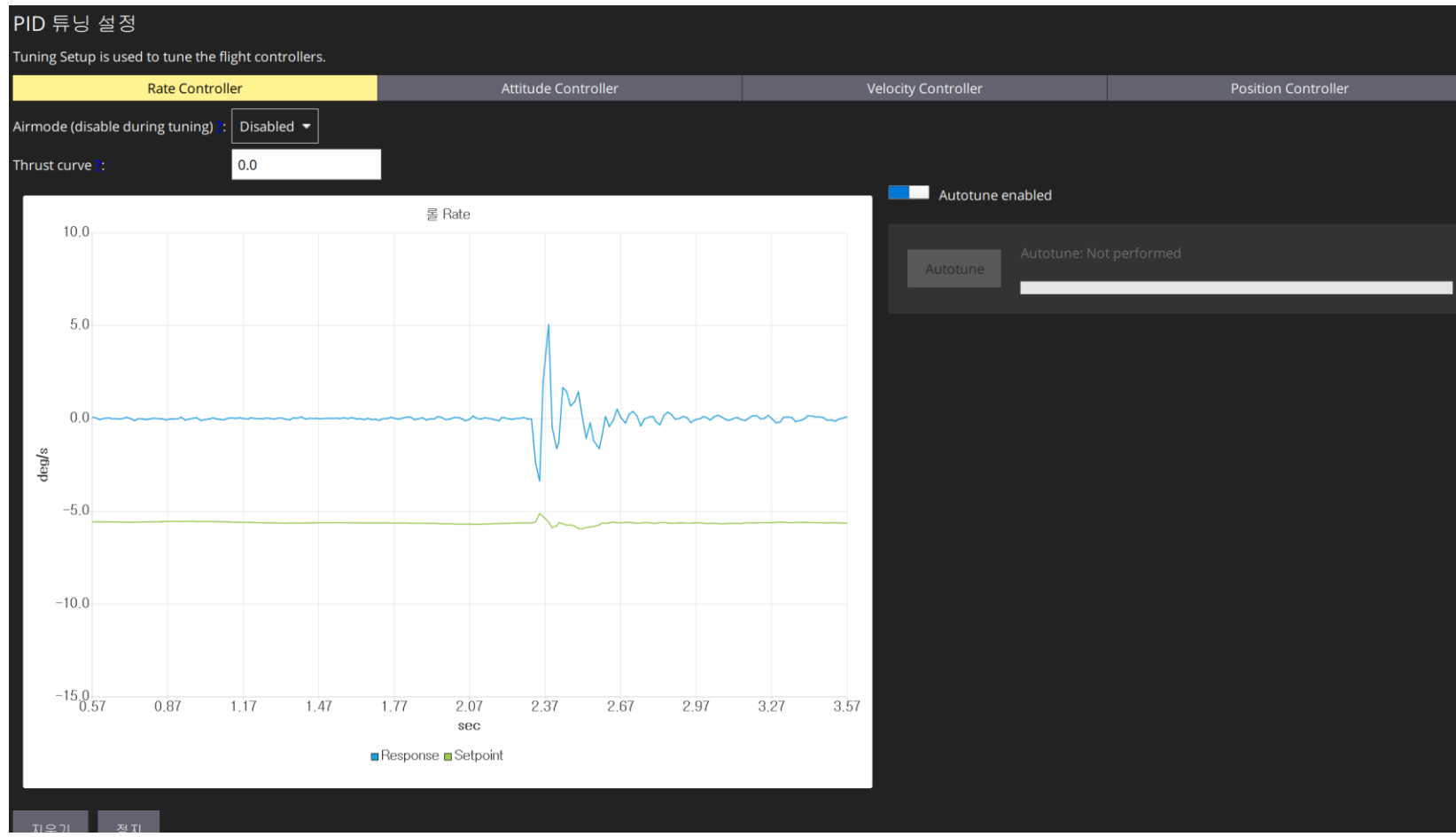

기체 설정 – 파라미터

| 검색:                          | 지우기 편집된 부        | 분만 보기            |                                                                                  |
|------------------------------|------------------|------------------|----------------------------------------------------------------------------------|
| Standard                     | ADC_ADS1115_EN   | Disabled         | Enable external ADS1115 ADC                                                      |
| Sensors                      | CAL_AIR_CMODEL   | Model with Pitot | Airspeed sensor compensation model for the SDP3x                                 |
| Airspeed Validator           | CAL_AIR_TUBED_MM | 1.500 mm         | Airspeed sensor tube diameter. Only used for the Tube Pressure Drop Compensation |
| Battery Calibration          | CAL_AIR_TUBELEN  | 0.200 m          | Airspeed sensor tube length                                                      |
| Camera Control               | IMU_ACCEL_CUTOFF | 30.000 Hz        | Low pass filter cutoff frequency for accel                                       |
|                              | IMU_DGYRO_CUTOFF | 30.000 Hz        | Cutoff frequency for angular acceleration (D-Term filter)                        |
| Geometry                     | IMU_GYRO_CAL_EN  | Enabled          | IMU gyro auto calibration enable                                                 |
| Commander                    | IMU_GYRO_CUTOFF  | 40.000 Hz        | Low pass filter cutoff frequency for gyro                                        |
| Multicopter Position Control | IMU_GYRO_DNF_BW  | 15.000 Hz        | IMU gyro ESC notch filter bandwidth                                              |
| DShot                        | IMU_GYRO_DNF_EN  | 0                | IMU gyro dynamic notch filtering                                                 |
| EKF2                         | IMU_GYRO_DNF_HMC | 3                | IMU gyro dynamic notch filter harmonics                                          |
| Events                       | IMU_GYRO_DNF_MIN | 25.000 Hz        | IMU gyro dynamic notch filter minimum frequency                                  |
| Failure Detector             | IMU_GYRO_NF0_BW  | 20.000 Hz        | Notch filter bandwidth for gyro                                                  |
| Follow target                | IMU_GYRO_NF0_FRQ | 0.000 Hz         | Notch filter frequency for gyro                                                  |
|                              | IMU_GYRO_NF1_BW  | 20.000 Hz        | Notch filter 1 bandwidth for gyro                                                |
| FW TECS                      | IMU_GYRO_NF1_FRQ | 0.000 Hz         | Notch filter 2 frequency for gyro                                                |
| FW Rate Control              | IMU_GYRO_RATEMAX | 800 Hz           | Gyro control data maximum publication rate (inner loop rate)                     |
| FW Attitude Control          | IMU_INTEG_RATE   | 200 Hz           | IMU integration rate                                                             |
| Geofence                     | INA226_CONFIG    | 18139            | INA226 Power Monitor Config                                                      |
| GPS                          | INA226_CURRENT   | 164.00           | INA226 Power Monitor Max Current                                                 |
| Hover Thrust Estimator       | INA226_SHUNT     | 0.0005000000     | INA226 Power Monitor Shunt                                                       |
|                              |                  |                  |                                                                                  |

PX4-firmware 내부에 위치한 수많은 파라미터들을 변경할 수 있다.

# 이번 실습에서는 변경하지 않는다.

분석 도구 – 메인 화면에서 QGC 아이콘 눌러 진입 가능

# 비행 로그 다운로드

비행 로그는, 모터에 시동이 걸릴 때마다 자동으로 기록된다 (Arming)

| 🔕 QGro | oundControl             |      |                                          |                     |             |                            | - | D  | ×  |
|--------|-------------------------|------|------------------------------------------|---------------------|-------------|----------------------------|---|----|----|
|        | <sup>뒤로 가기</sup> < 🛃 분석 | : 도구 | Ę                                        |                     |             |                            |   |    |    |
| ∷≡     | 로그 다운로드                 | 로그   | 다운로드(Log Download)는 기체로부터 I              | 바이너리 로그 파일을 다운로드합니디 | . '새로고침'을 클 | 릭하면 다운로드 가능한 로그 목록을 받아옵니다. |   |    |    |
|        |                         | ld   | 날짜                                       | 크기                  | 상태          |                            |   | ᄱᇢ | 의지 |
|        | 이미지에 지도정보 추가            | 0    | 2024-01-27 오후 11:56                      | 385.6kB             | 사용가능        |                            |   |    |    |
|        |                         | 1    | 2024-01-27 오후 11:57                      | 283.3kB             | 사용가능        |                            |   |    |    |
|        |                         | 2    | 2024-01-27 오후 11:57                      | 527.7kB             | 사용가능        |                            |   | 다운 | 로드 |
|        | Maylink 콘속              | 3    | 2024-01-27 오후 11:59                      | 502.5KB             | 사용가능        |                            |   |    |    |
| -      |                         | 4    | 2024-01-29 오후 9.17                       | 319.1KB             | 사용가능        |                            |   |    |    |
|        |                         | C 6  | 2024-01-29 오우 9.10<br>2024-01-20 오늘 0.20 | 515 OKR             | 사용가능        |                            |   | 전체 | 삭제 |
|        |                         | 7    | 2024 01 29 도구 9.20<br>2024-01-30 오늘 9.25 | 317 /kB             | 사용가는        |                            |   |    |    |
|        | MAVLink 탐색기             | 8    | 2024-03-09 오흐 3:17                       | 367.4KB             | 사용가능        |                            |   |    |    |
|        |                         | 9    | 2024-03-09 오후 3:17                       | 1.015.6kB           | 사용가능        |                            |   | 추  | (소 |
|        |                         | 10   | 2024-03-09 오후 3:18                       | 1.0MB               | 사용가능        |                            |   |    |    |
|        | TIC                     | 11   | 2024-03-09 오후 3:15                       | 507.9kB             | 사용가능        |                            |   |    |    |
| -7VV-  | 신동                      | 12   | 2024-03-15 오후 2:11                       | 1.0MB               | 사용가능        |                            |   |    |    |
|        |                         | 13   | 2024-03-15 오후 2:57                       | 577.3kB             | 사용가능        |                            |   |    |    |
|        |                         | 14   | 2024-03-15 오후 3:24                       | 492.3kB             | 사용가능        |                            |   |    |    |
|        |                         | 15   | 2024-03-15 오후 3:40                       | 1.1MB               | 사용가능        |                            |   |    |    |
|        |                         | 16   | 2024-03-15 오후 3:41                       | 1.3MB               | 사용가능        |                            |   |    |    |
|        |                         |      |                                          |                     |             |                            |   |    |    |
|        |                         |      |                                          |                     |             |                            |   |    |    |
|        |                         |      |                                          |                     |             |                            |   |    |    |

#### 새로고침 -> 원하는 로그 클릭 -> 다운로드 로그 분석하는 방법은 뒤에서 다시 다룰 예정

# 분석 도구 – 메인 화면에서 QGC 아이콘 눌러 진입 가능

Mavlink 콘솔 : 픽스호크 내부에 접속하는 개념 !! Listener & Commander 등 다양한 활용 가능 (PX4 firmware 참조)

| 🕲 QGroundControl |                          |
|------------------|--------------------------|
| - IF 가기 < 🛃 분석   | 석 도구                     |
| 로그 다운로드          | 차량의 시스템 쉘에 대한 연결을 제공합니다. |
| 이미지에 지도정보 추가     | nsh>                     |
| ▶ Mavlink 콘솔     |                          |
| MAVLink 탐색기      |                          |
| - 진동             |                          |
|                  |                          |

# 사용 예시

# listener vehicle\_local\_position 입력

#### nsh> listener vehicle\_local\_position

TOPIC: vehicle local position vehicle local position timestamp: 3395105988 (0.006241 seconds ago) timestamp sample: 3395105524 (464 us before timestamp) ref timestamp: 21752932 ref lat: 37.454681 ref lon: 126.952100 x: 5.75351 y: 7.48984 z: 34.99282 delta xy: [0.00017, 0.00193] delta z: -0.02102 vx: 0.00643 vy: -0.01271 vz: 0.01970 z deriv: 0.01262 delta vz: -0.00150 ax: 0.04737 ay: 0.12332 az: 0.08533 heading: -1.81223 delta heading: 0.00174 ref alt: 170.76042 dist bottom: 0.09285 eph: 0.18843 epv: 0.18597 evv: 0.08248 vxy max: inf vz max: inf hagl min: inf hagl max: inf xy valid: True z valid: True v xy valid: True v z valid: True xy reset counter: 6 z reset counter: 14 vxy reset counter: 6 vz reset counter: 6 heading reset counter: 6 heading good for control: False xy global: True z global: True dist bottom valid: False dist bottom sensor bitfield: 0 dead reckoning: False

# 분석 도구 – 메인 화면에서 QGC 아이콘 눌러 진입 가능

#### Mavlink 콘솔 : 픽스호크 내부에 접속하는 개념 !! Listener & Commander 등 다양한 활용 가능 (PX4 firmware 참조)

사용 예시 Commander arm 입력

nsh> commander arm nsh> |

# 기체에 직접 시동을 거는 명령

이외에도 무궁무진한 활용 방안이 존재 ! Ex) PX4 firmware를 수정해서 나만의 명 령어를 제작 가능 ! 사용 예시 listener battery\_status 입력

# 현재 배터리 상태

| sh> listener battery_status                                                                                                    |
|----------------------------------------------------------------------------------------------------|
| DPIC: battery_status<br>pattery_status<br>timestamp: 3638004966 (0.268296 seconds ago)<br>voltage_v: 0.00000<br>voltage_filtered_v: 0.00000<br>current a: 0.00000                                                                                                    |
| current_filtered_a: 0.00000<br>current_average_a: 14.41243<br>discharged_mah: 0.00000<br>remaining: 0.00000                                                                                                    |
| scale: 1.15714<br>time_remaining_s: nan                                                                                                    |
| <pre>temperature: nan voltage_cell_v: [0.00000, 0.00000, 0.0000, 0.00000, 0.0000, 0.000</pre> |
| average_power: 0.00000<br>available_energy: 0.00000<br>full_charge_capacity_wh: 0.00000<br>romaining_capacity_wh: 0.00000                                                                                                    |
| design_capacity: 0.00000<br>nominal_voltage: 0.00000<br>capacity: 0                                                                                                    |
| cycle_count: 0<br>average_time_to_empty: 0<br>serial_number: 0                                                                                                    |
| <pre>manufacture_date: 0 state_of_health: 0 max_error: 0 </pre>                                                                                                    |
| Interface_error: 0                                                                                                    |

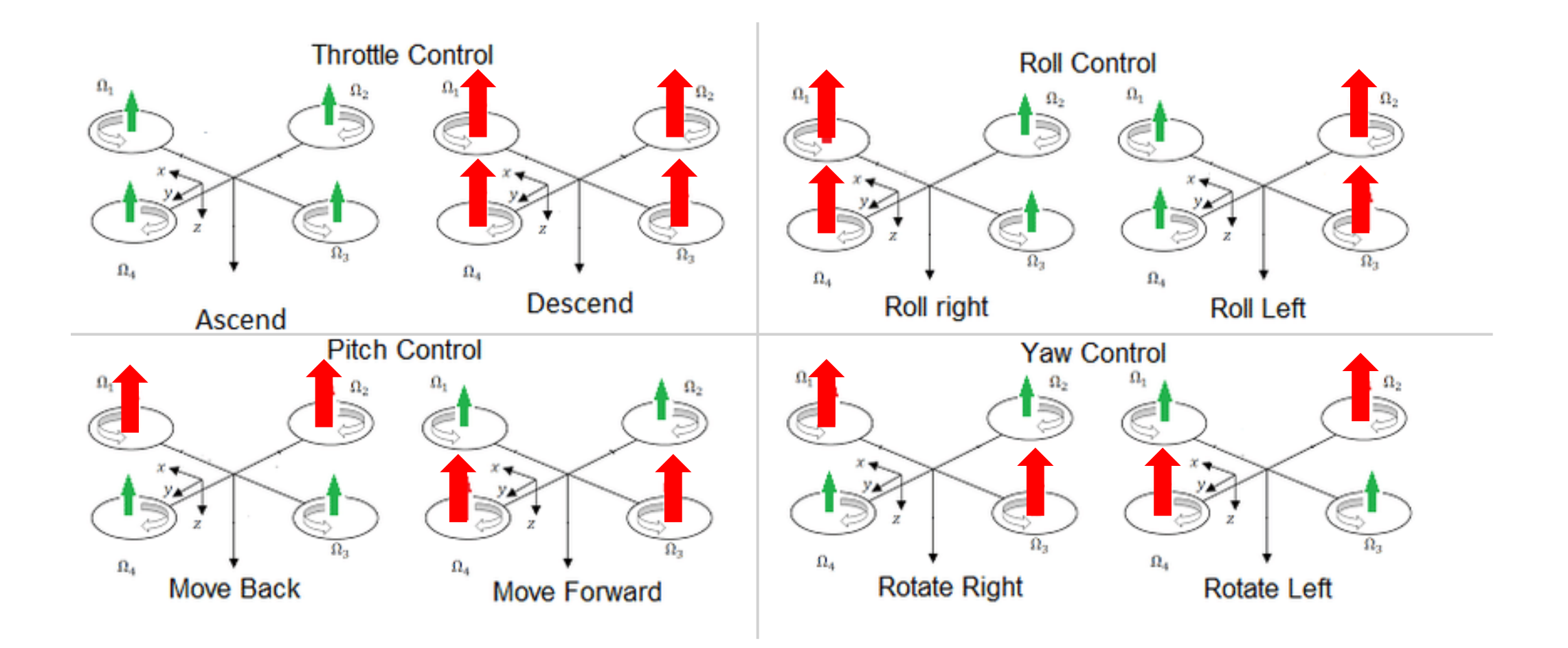

Image : Gunarathna, J., and R. Munasinghe. "Simultaneous execution of quad and plane flight modes for efficient take-off of quad-plane unmanned aerial vehicles." *Appl. Sci* 1.0 (2021). 45

# 프로펠러 장착 (프로펠러는 비행 직전에 장착 !!! 안전 문제)

시계/반시계 모양이 다르다!! .

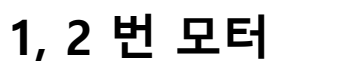

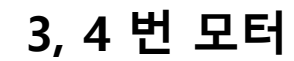

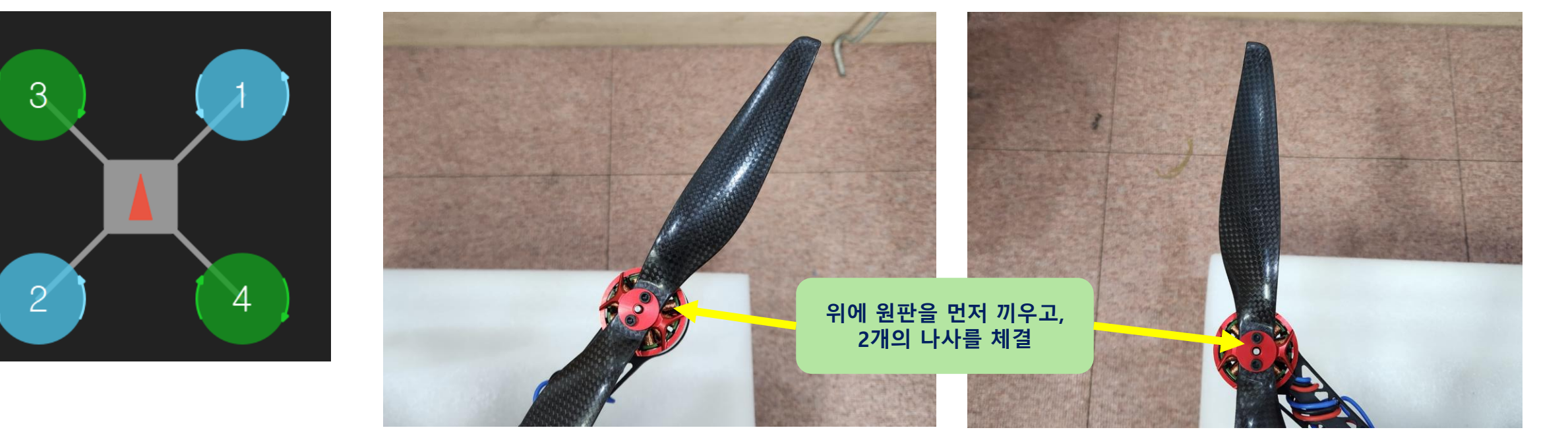

반시계 방향 회전 시계 방향 회전

각 방향으로 회전했을 때, 공기에 의한 힘이 어느 방향으로 작용하는지를 생각해서 프로펠러 구분!!!

방향을 잘못 장착하면, 기체가 이륙도 못하고 바로 한쪽으로 기울어 바닥과 충돌

- 혹시 흔들리거나 떨어질 것 같은 부분은 없는지 확인
- 프로펠러 회전 시 간섭되는 부품이나 전선은 없는지
- 각 모터가 시계/반시계 방향으로 잘 회전하는지
- 프로펠러는 방향에 맞게 잘 장착되었는지
- ESC 등 전원의 극 +/- 가 잘 연결되었는지

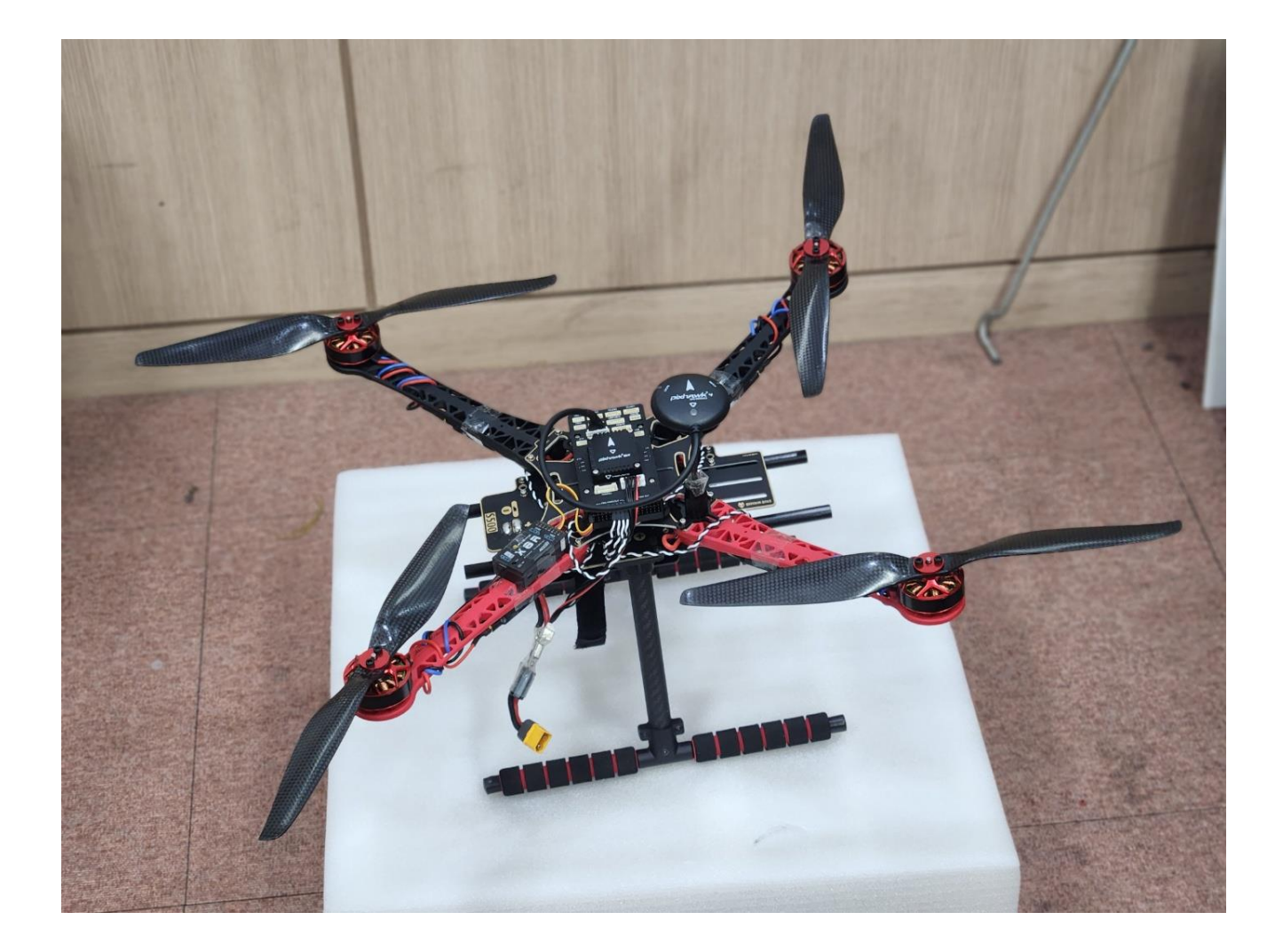

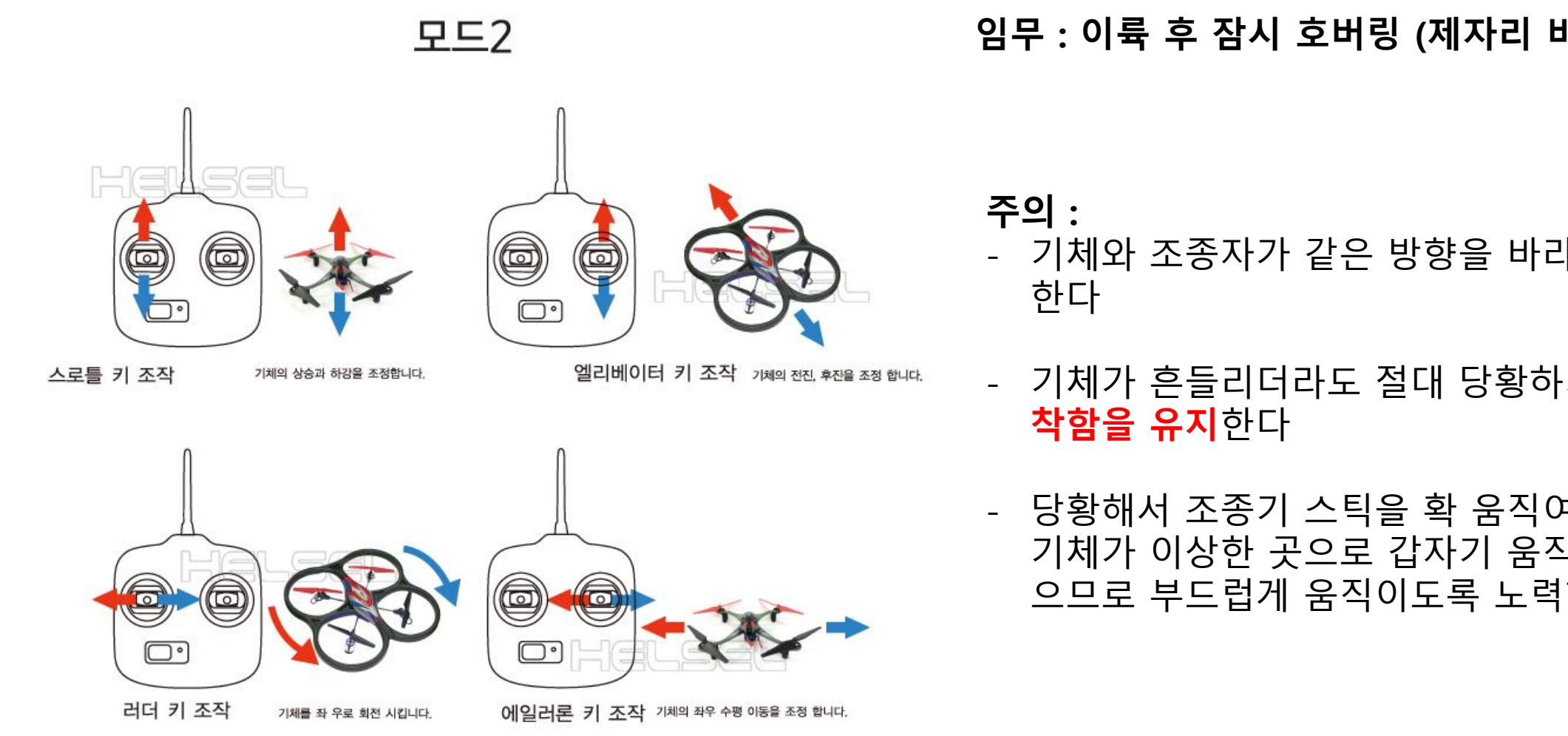

임무 : 이륙 후 잠시 호버링 (제자리 비행) 후 착륙

- 기체와 조종자가 같은 방향을 바라보게 유지
- 기체가 흔들리더라도 절대 당황하지 말고 침
- 당황해서 조종기 스틱을 확 움직여 버리면 기체가 이상한 곳으로 갑자기 움직일 수 있 으므로 부드럽게 움직이도록 노력한다

# 비행 시험!

# 비행 로그 확인

1. QGroundControl을 연결해 기체의 비행 로그를 다운 받는다.

**2. FlightReview** 또는 **PlotJuggler** 를 사용해 비행 로그를 분석할 수 있다.

- FlightReview는 웹사이트에 비행 로그 파일을 올리면 기본적인 분석을 그래프로 보여준다. 아주 간 편하지만 볼 수 있는 메시지가 한정적이다.
   <a href="https://review.px4.io/">https://review.px4.io/</a>
- PlotJuggler는 보다 많은 데이터를 직접 처리하고 flightreview에서 보여주지 않는 자세한 데이터들 도 확인할 수 있게 해준다. <u>https://plotjuggler.io/</u>

이번 세미나에서는 간단히 FlightReview를 사용해 분석 진행

# 비행 로그 확인

# **Flight Review**

1) Flight Review 웹사이트에 접속

# 2) QGC에서 다운받은 Ulog 파일을 업로드

#### Upload a Log File

Select and upload a log file for plotting and analysis. You can browse through public log file

| Description (optional):                                                                                                 |                                                                                                    |             |  |  |  |
|----------------------------------------------------------------------------------------------------|----------------------------------------------------------------------------------------------------|-------------|--|--|--|
| Additional Feedback<br>(optional):                                                                                      |                                                                                                    | li.         |  |  |  |
| E-Mail:                                                                                                    | jason4012@snu.ac.kr                                                                                        |             |  |  |  |
| Will only be used to send you a link to the uploaded file (including a link to delete) and is not stored on the server. |                                                                                                    |             |  |  |  |
| Access to the log:                                                                                                    | Public                                                                                                    | \$          |  |  |  |
|                                                                                                    | Make this log publicly available (on this page). The PX4 community can use it to improve the flight stack. |             |  |  |  |
| ULog File:                                                                                                    |                                                                                                    | Choose File |  |  |  |
|                                                                                                    |                                                                                                    |             |  |  |  |

Upload

| Flight Review                                                         |                                                                                                    | Upload Brow                                                           | vse Download 🗸 Nav                   |
|-----------------------------------------------------------------------|----------------------------------------------------------------------------------------------------|-----------------------------------------------------------------------|--------------------------------------|
| PX4 Qu                                                                | adrotor                                                                                                    | Open 3D View Open PID                                                 | Analysis                             |
| Airframe:<br>Hardware:<br>Software Versi<br>OS Version:<br>Estimator: | Generic Quadcopter<br>Quadrotor x (4001)<br>PX4_FMU_V6X (V6X000003)<br>on: v1.14.0 (b8c541dd)<br>NuttX, v11.0.0<br>EKF2 | Distance:<br>Max Altitude Difference:<br>Average Speed:<br>Max Speed: | 7.2 m<br>1 m<br>0.8 km/h<br>3.5 km/h |
| Logging Start 1<br>Logging Durati<br>Vehicle Life<br>Flight Time:     | : 15-03-2024 15:40<br>on: 0:00:32<br>2 minutes 21 seconds                                                               | Max Speed Horizontal:<br>Max Speed Up:<br>Max Speed Down:             | 3.2 km/h<br>1.3 km/h<br>1.7 km/h     |
| Vehicle UUID:                                                         | 000600000003436333634325102002d0036                                                                                     | Max Tilt Angle:                                                       | 15.4 deg                             |

Add a detected error...

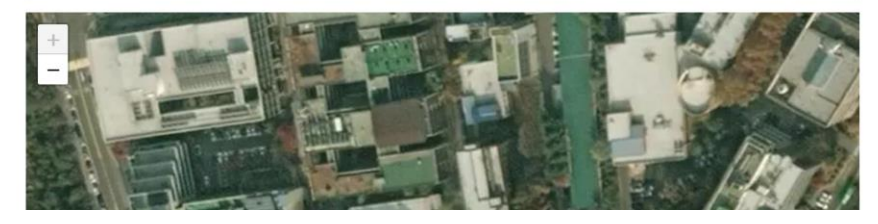

비행 로그 확인

#### **Flight Review**

3) GPS 위치, 각 축별 위치/속도/가속도 성분, 조종기 입력, 배터리 상태, 오류 메시지, 진동 상태 등 많은 값들이 그래프로 표시됨

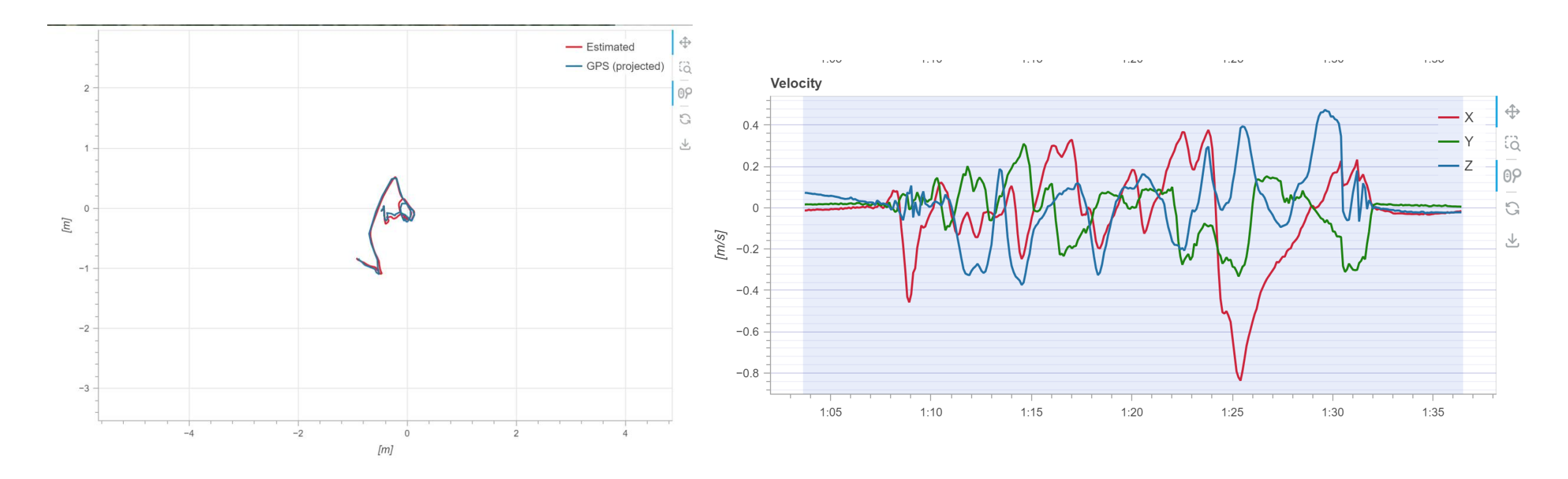

# 쿼드로터 해체 및 원상복구

# 잃어버린 부품/ 나사가 없는지 확인 !!

- ESC와 기판을 납땜한 부분은, 인두기로 납을 살짝 녹여서 분리
- 망가지거나 잃어버린 부품이 있다면 바로 조교에게 보고
- 픽스호크를 부착한 양면테이프는 일단 떼지 않고 가만히 놔둔다

#### 초반에 소개했던 교육 목적을 달성했나요 ?!

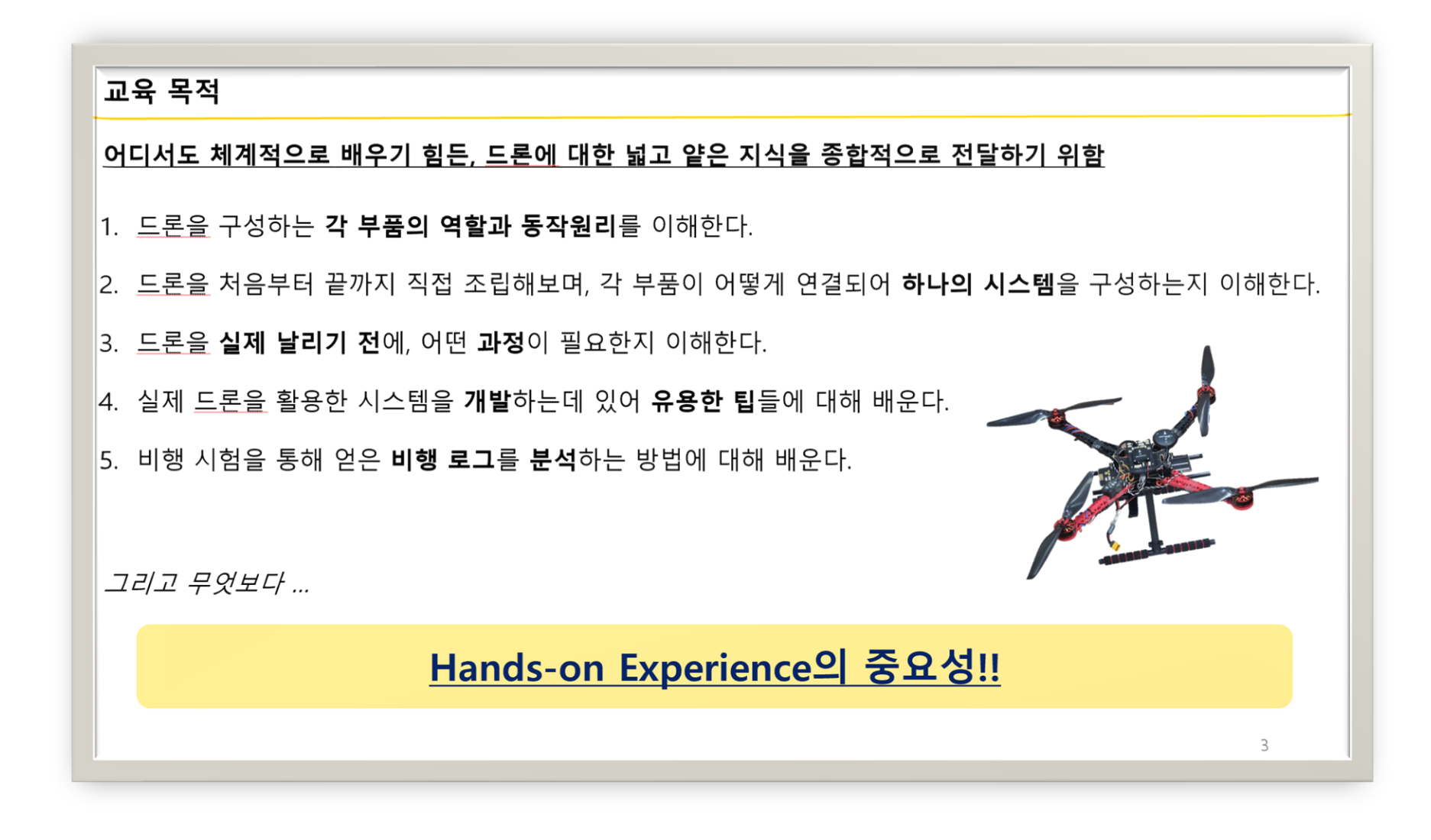

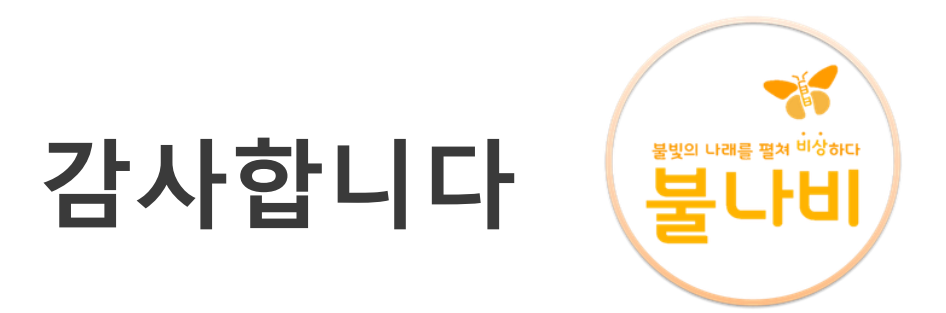